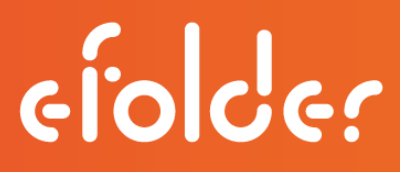

## eFolder BDR for Veeam Cloud Connection Guide

Setup Connect Preload Data

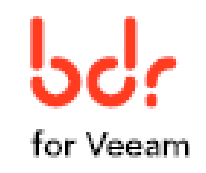

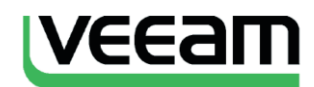

Version 2.0 April 2016

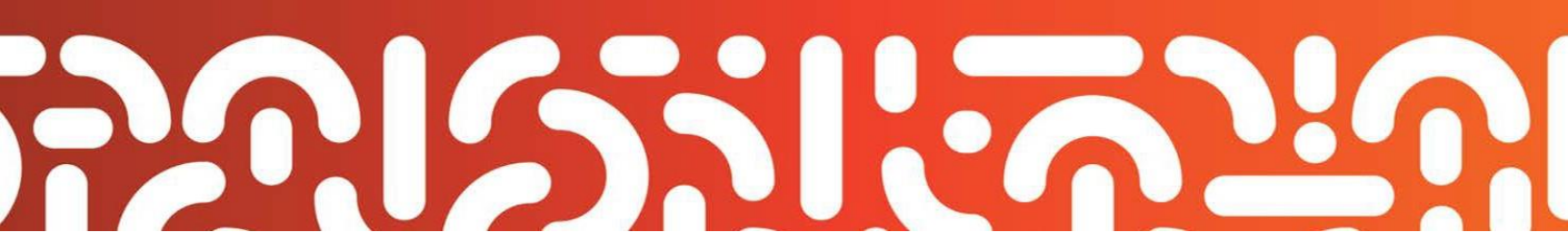

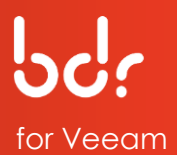

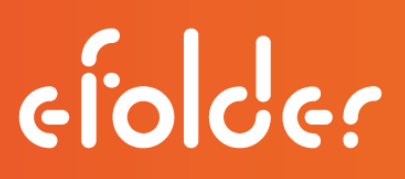

## INTRODUCTION

Thank you for choosing the eFolder Cloud for Veeam. Using the eFolder Cloud for Veeam, you can replicate Veeam V8.0 data to the eFolder enterprise storage cloud, effortlessly scaling from terabytes to petabytes. In addition to providing turn-key Veeam replication, you also have access to the eFolder Continuity Cloud that provides fast off-site virtualization of your replicated servers and networks.

This guide describes how to deploy and configure the Veeam Cloud Connect infrastructure and use cloud repositories to store data with eFolder using Veeam Backup & Replication software. The guide is divided into three sections:

- 1) Setup eFolder,
- 2) Connect to eFolder, and
- 3) Preload Data to eFolder.

In Section 1, you will enter your credentials in the Veeam console using an RD Web Access gateway. After creating a user account for each client's backup server, identifying resources, and configuring infrastructure settings, proceed to Section 2 for connecting eFolder as a service provider.

To complete Section 2, you will need specific information sent from eFolder. If you plan to preload data,

Section 3 provides details for preparing and sending data. After eFolder preloads your seed data, you will be notified to complete the remaining steps for accessing and synchronizing your backup copy job. Work through each section in the order they are presented.

### **Customer Support**

At eFolder, we value feedback from our customers. Not only do we want to help you quickly resolve your technical issues, but we value your input and build products that incorporate your suggestions. To contact eFolder Technical Support, call 678-373-0109/1-800-352-0248 or submit questions to <u>VeeamSupport@eFolder.net</u>.

Copyright © 2016 eFolder Inc. All rights reserved. All rights reserved. All trademarks are the property of their respective owners. eFolder and the eFolder logo are trademarks of eFolder Inc. Veeam and the Veeam logo are trademarks of

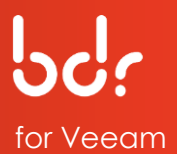

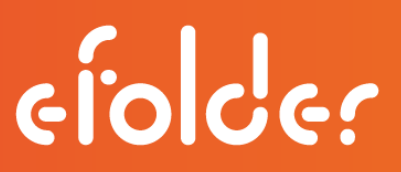

the Veeam Software. eFOLDER MAKES NO WARRANTIES, EXPRESSED OR IMPLIED, IN THIS DOCUMENT.

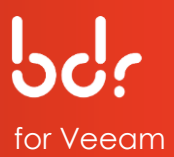

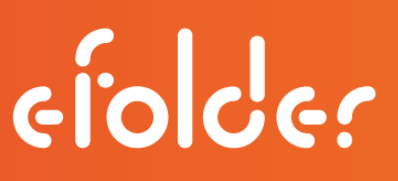

## CONTENTS

#### SECTION 1: SETUP eFOLDER

| Work Resources RemoteApp | 4  |
|--------------------------|----|
| Credentials              | 5  |
| Cloud Connect to Console | 6  |
| Add Tenant               | 10 |
| Set User Quota           | 12 |
| Summary                  | 13 |

#### SECTION 2: CONNECT TO EFOLDER

| Add Service Provider                             | 14 |
|--------------------------------------------------|----|
| Credentials                                      | 15 |
| Verify SSL Certificate and User Account Settings | 15 |
| Resources                                        | 17 |
| Review Summary Information                       | 18 |

#### SECTION 3: PRELOAD BACKUP DATA TO EFOLDER

| Federal Health Insurance Portability and Accountability Act (HIPAA) | 19 |
|---------------------------------------------------------------------|----|
| Copy Veeam Backup Data to an External Hard Drive                    |    |
| Name                                                                | 20 |
| Type of server                                                      | 21 |
| Server                                                              | 21 |
| Repository                                                          | 22 |
| Backup & Replication                                                | 24 |
| Job                                                                 | 25 |
| Virtual Machine                                                     | 25 |
| Target                                                              | 27 |
| Advanced Settings                                                   |    |
| Data Transfer                                                       |    |
| Synchronize                                                         |    |
| eFolder Support for Veeam information                               |    |
| Access Seed Data                                                    |    |
| Backup & Replication                                                |    |
| Encryption Password                                                 |    |
| Map Backup                                                          |    |
| Synchronize                                                         |    |
|                                                                     |    |

| VEEAM BACKUP & REPLICATION GUIDE | 3 | / |
|----------------------------------|---|---|
| Frequently asked questions       | 3 | 8 |

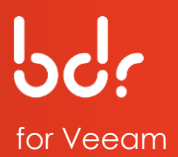

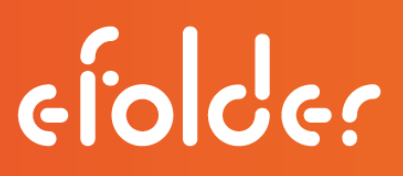

## **SECTION 1: SETUP eFOLDER**

In this section, you will configure the eFolder Cloud as a replication target for a Veeam source machine by creating a user account for each client on the Veeam target server and adding the Veeam target server as a service provider on the source Veeam server.

1. To access the console of your Veeam target, use a Windows web browser to access the gateway located at the datacenter where your data resides:

Salt Lake City, UT <u>https://appgw.efscloud.net</u> Atlanta, GA <u>https://appgw.atl.efscloud.net</u> Kelowna, Canada <u>https://appgw.ylw.efscloud.net</u> Amsterdam, Netherlands <u>https://appgw.ams.efscloud.net</u>

| Work Resource          | PS<br>Intection                                                                                                    | RD Web Access |
|------------------------|----------------------------------------------------------------------------------------------------|---------------|
|                        |                                                                                                    | Help          |
|                        | Domain\user name:<br>Password:<br>Security ( <u>show explanation</u> )<br>This is a public or shared computer<br>This is a private computer<br>Password Reset Utility                                          |               |
|                        | Sign in<br>To protect against unauthorized access, your RD Web<br>Access session will automatically time out after a period<br>of inactivity. If your session ends, refresh your browser<br>and sign in again. |               |
| Windows Server 2012 R2 |                                                                                                    | Microsoft     |

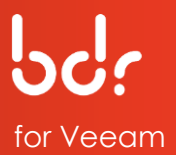

## 2. Then, type the credentials you received from eFolder.

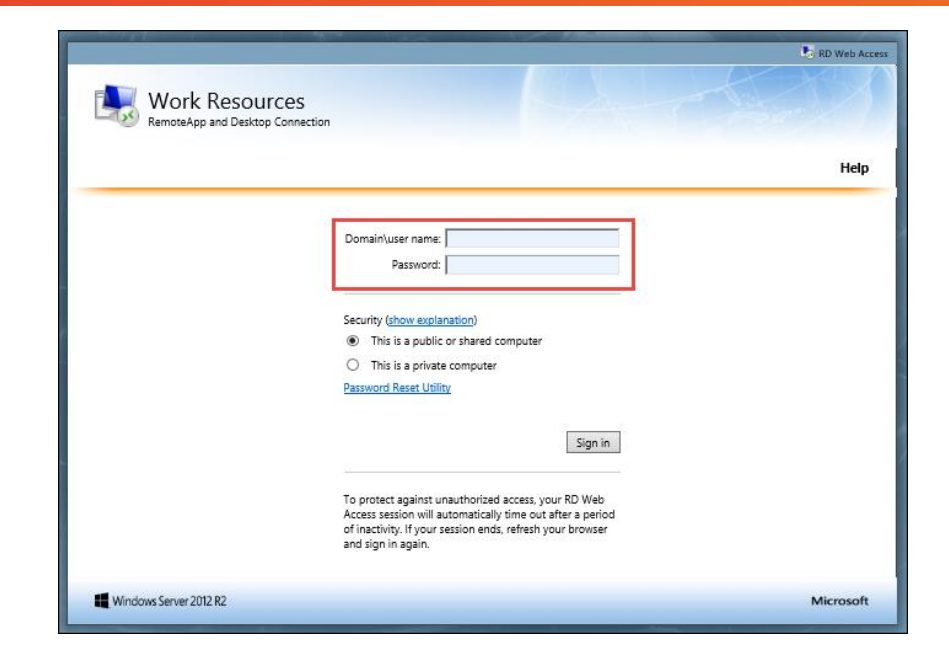

efolde:

 The first time you login, you will receive the message, "Your password is expired. Click <u>here</u> to change it."

Click the link to change your password.

| Work Resources<br>RemoteApp and Desktop Connecti | on                                                                                                    |                                                                                  |                       |
|--------------------------------------------------|----------------------------------------------------------------------------------------------------|----------------------------------------------------------------------------------|-----------------------|
|                                                  |                                                                                                    |                                                                                  |                       |
|                                                  | Domain\user name:                                                                                                | AD\training                                                                      | *                     |
|                                                  | Password:                                                                                                    | •••••                                                                            | *                     |
|                                                  | Your password is expired.                                                                                        | Click <u>here</u> to change it.                                                  |                       |
|                                                  | Security<br>Warning: By logging in to t<br>that this computer complie<br>security policy.                        | his web page, you conf<br>es with your organizatio                               | irm<br>n's            |
|                                                  |                                                                                                    | Si                                                                               | gn in                 |
|                                                  | To protect against unautho<br>Access session will automa<br>of inactivity. If your session<br>and sign in again. | vrized access, your RD V<br>tically time out after a p<br>ends, refresh your bro | Veb<br>period<br>wser |
|                                                  |                                                                                                    |                                                                                  |                       |

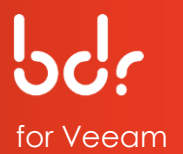

4. Type your login information, including your new password, confirm your new password, and click **Submit**.

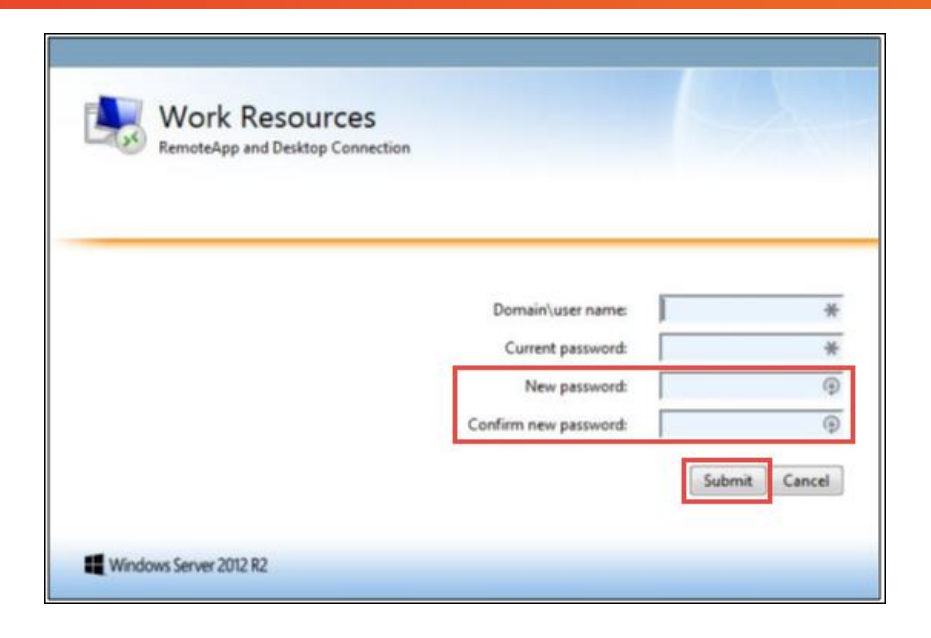

efoldes

5. After you sign in to the RD Web Access gateway, click the console you want to access.

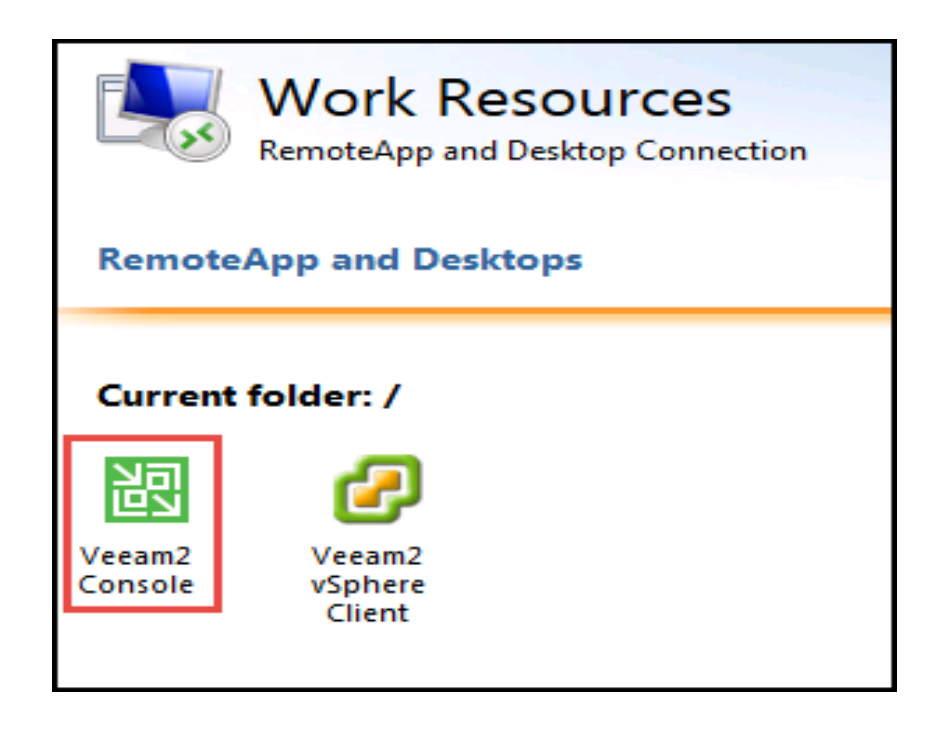

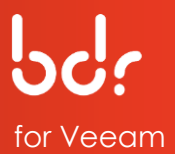

52

### 6. Click **OK**.

| and the second second se |                                           |
|----------------------------------------------------------------------------------------------------|-------------------------------------------|
| b cpub-VeeamB                                                                                                    | ackupShell-Veeam1-CmsRdsh.rdp             |
| which is: Remo                                                                                                    | ote Desktop Connection                    |
| from: https://a                                                                                                    | ppgw.efscloud.net                         |
| What should Firefox                                                                                                    | do with this file?                        |
| Open with                                                                                                    | Remote Desktop Connection (default)       |
| Save File                                                                                                    |                                           |
| Do this autor                                                                                                    | matically for files like this from now on |
| E bo ans gator                                                                                                    | nuccany for mes are and norm now on       |
|                                                                                                    |                                           |
|                                                                                                    |                                           |

7. Click **Connect** to continue.

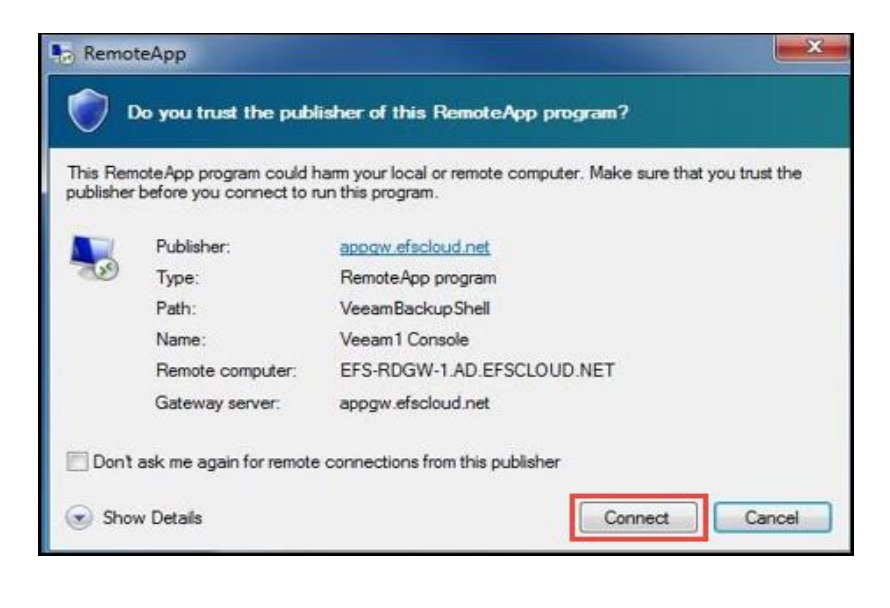

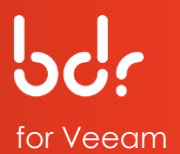

#### 8. Type the same credentials you used to sign in previously to the RD Web Access Gateway with your *new* password, then click **OK**.

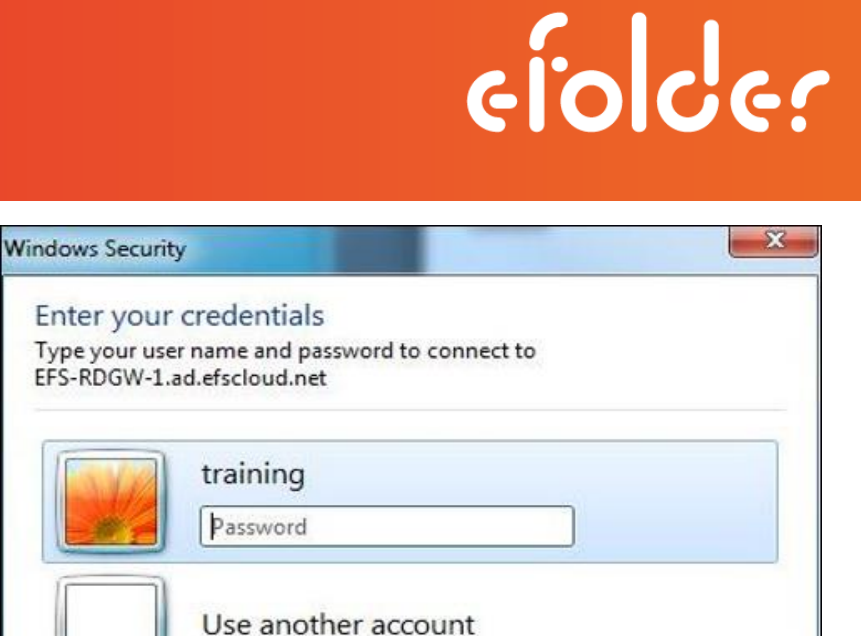

OK

Cancel

 Verify that the "Use Windows session authentication" box is checked and then click Connect.

|                                                                                |                                    | × |
|--------------------------------------------------------------------------------|------------------------------------|---|
| Veeam <sup>®</sup><br>Backup & Re                                              | eplication <sup>™</sup> 9.0        |   |
| Type in a backup server name or IP ad<br>and user credentials to connect with. | dress, backup service port number, | ; |
| localhost                                                                      | ∨ 9392                             |   |
| AD\testpartner                                                                 |                                    |   |
| Password                                                                       |                                    |   |
| ✓ Use Windows session authentication                                           | on                                 |   |
| Save shortcut                                                                  | Connect Close                      |   |

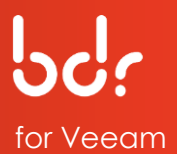

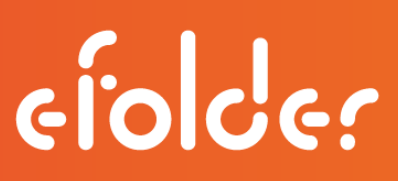

10. You will then be connected to the Cloud Veeam Server console.

Select the Cloud Connect Infrastructure tab on the left.

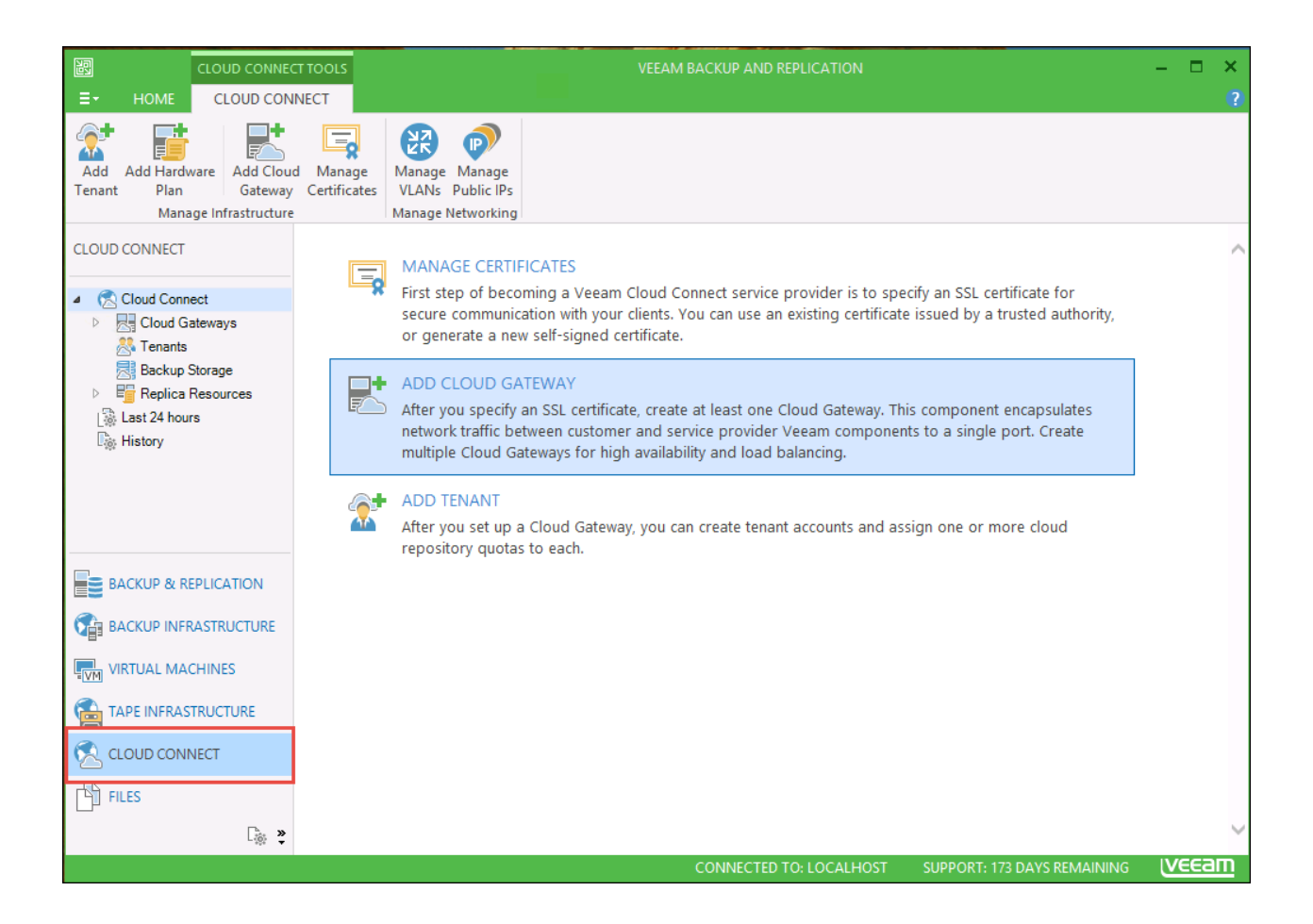

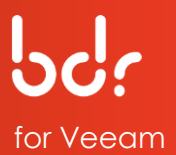

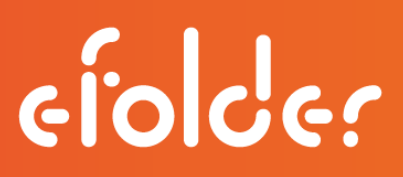

11. Select the Cloud Connect Infrastructure option, then select Tenants.

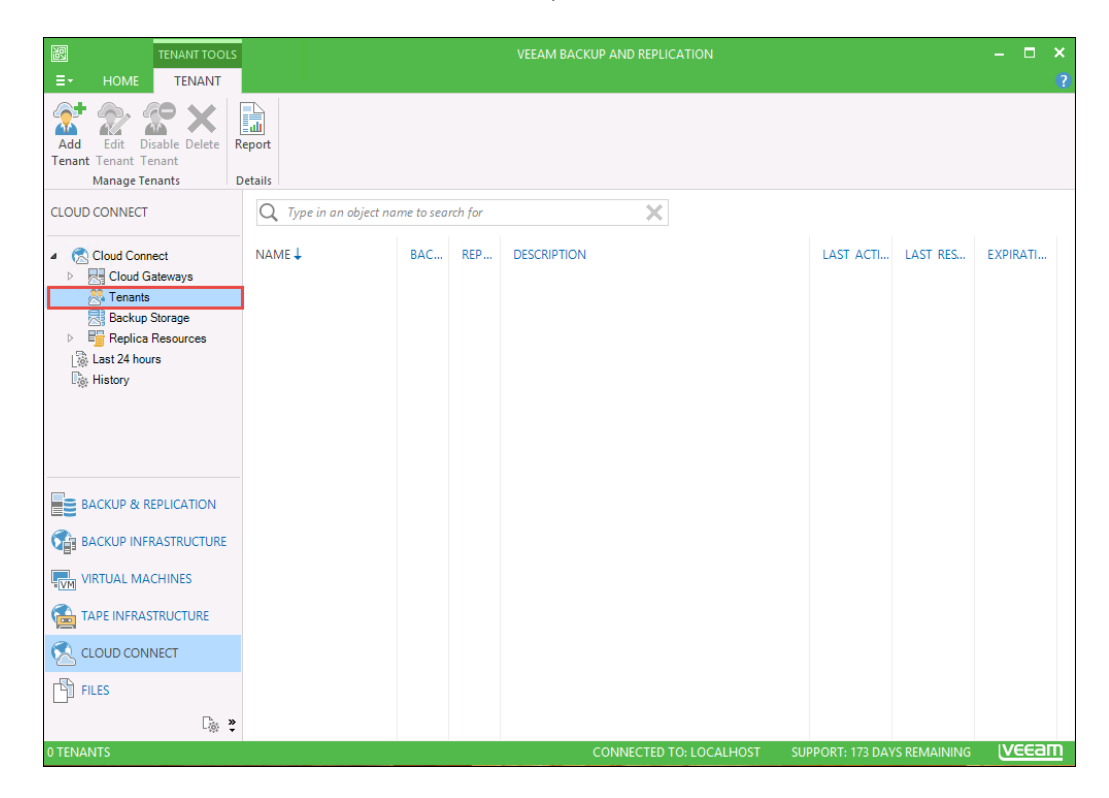

12. Click **Add Tenant** on the menu bar then enter the Username and Password. Please ensure to check the box next to "*Backup storage*" then click **Next**.

| TENANT TOOLS              |         |                      | VEEAM         | BACKUP AND REPLICATION                                      | – 🗆 × |
|---------------------------|---------|----------------------|---------------|-------------------------------------------------------------|-------|
| E → HOME TENANT           | L L     |                      |               |                                                             | ?     |
| Add Edit Disable Delete F | Report  |                      |               |                                                             |       |
| Manage Tenants I          | Details |                      |               | New Tenant                                                  |       |
| CLOUD CONNECT             | Q Typ   | Specify tenant name, | password, ass | igned resource types and optional contract expiration date. |       |
| Cloud Connect             | NAME 🕹  |                      |               |                                                             | RATI  |
| Cloud Gateways            |         | Tenant               | Usemame:      | Tenant 1                                                    |       |
| Backup Storage            |         | Bandwidth            | Password:     | •••••                                                       |       |
| Replica Resources         |         | Backup Resources     |               | Generate new                                                |       |
| ast 24 hours              |         |                      | Description:  | Created by AD\testpartner at 2/3/2016 12:41 PM              | 1     |
| History                   |         | Summary              |               |                                                             |       |
|                           |         |                      | Assigned res  | ources<br>p storage (cloud backup repository)               |       |
| BACKUP & REPLICATION      |         |                      | Replic        | ation resources (cloud host)<br>piration                    |       |
| BACKUP INFRASTRUCTURE     |         |                      | Contra        | ct expires: Never Calendar                                  |       |
|                           |         |                      |               |                                                             |       |
|                           |         |                      |               | Consider Next > Decide Consed                               | 1     |
| CLOUD CONNECT             |         |                      |               |                                                             |       |
| FILES                     |         |                      |               |                                                             |       |
| _ <u>⊜</u> ,              |         |                      |               |                                                             |       |
| 0 TENANTS                 |         |                      |               | CONNECTED TO: LOCALHOST SUPPORT: 173 DAYS REMAINING         | veeam |

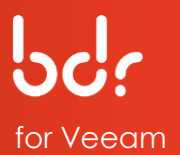

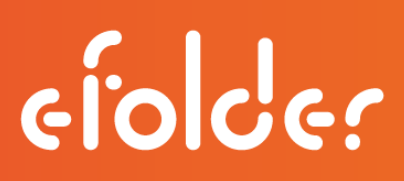

 Please leave this box unchecked (there is no need to limit the bandwidth usage on the target side); click Next.

|                                 | New Tenant                                                         | x   |
|---------------------------------|--------------------------------------------------------------------|-----|
| Bandwidth<br>Specify maximum al | lowed bandwidth consumption by this tenant, or leave it unlimited. |     |
| Tenant                          | Limit available network bandwidth to:                              |     |
| Bandwidth                       | Limits incoming network traffic from this tenant.                  |     |
| Backup Resources                |                                                                    |     |
| Summary                         |                                                                    |     |
|                                 |                                                                    |     |
|                                 |                                                                    |     |
|                                 |                                                                    |     |
|                                 |                                                                    |     |
|                                 |                                                                    |     |
|                                 |                                                                    |     |
|                                 |                                                                    |     |
|                                 |                                                                    |     |
|                                 | < Previous Next > Finish Can                                       | cel |

14. For each new customer, type their Username, Password, and a brief Description in the respective fields. Click Next.

|                                | New Tenant X                                                                                                    |
|--------------------------------|----------------------------------------------------------------------------------------------------|
| Tenant<br>Specify tenant name, | password, assigned resource types and optional contract expiration date.                                                                                                    |
| Tenant                         | Usemame: Tenant1                                                                                                    |
| Bandwidth                      | Password: ••••••                                                                                                    |
| Backup Resources<br>Summary    | Cenerate new Cenerate new Cene |
|                                | Calendar Calendar Calendar                                                                                                    |
|                                | < Previous Next > Pinish Cancel                                                                                                    |

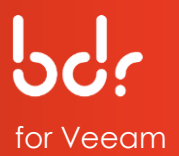

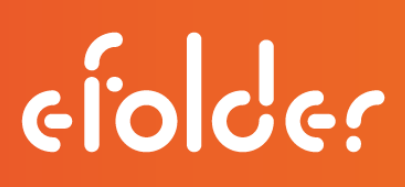

15. Click Add on the Backup Resources page.

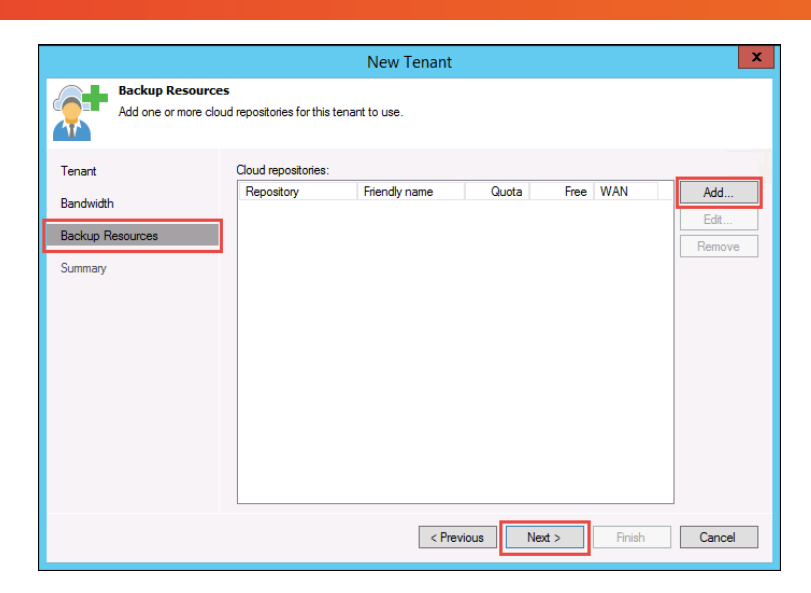

- 16. Type a **Cloud repository name** in the *Cloud repository name* field.
- 17. Select your **Backup repository** from the dropdown list.
- 18. Select the **User quota** size in the User quota field, then click **OK**.

| Set Quota                                                          |
|--------------------------------------------------------------------|
| Cloud repository name:                                             |
| Specify a friendly repository name that will be shown to the user. |
| Backup repository:                                                 |
| Default Backup Repository (Created by Veeam Backup)                |
| 999.8 GB free of 1000.0 GB                                         |
| User quota:                                                        |
| Enable WAN acceleration through the following WAN accelerator:     |
| ✓                                                                  |
| OK Cancel                                                          |

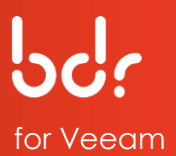

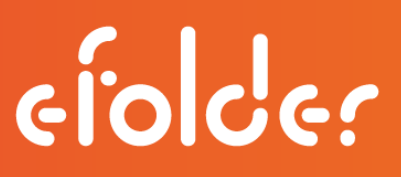

19. With the new cloud repository listed in the New Tenant window, click **Next** to continue.

|                       |                            | New Tenant         |         |         |         | x      |
|-----------------------|----------------------------|--------------------|---------|---------|---------|--------|
| Add one or more cloud | repositories for this tena | nt to use.         |         |         |         |        |
| Tenant                | Cloud repositories:        |                    |         |         |         |        |
| Bandwidth             | Repository                 | Friendly name      | Quota   | Free    | WAN     | Add    |
| Construct             | Default Backup Re          | Cloud repository 1 | 10.0 GB | 999.8 G | Not set | Edit   |
| Backup Resources      |                            |                    |         |         |         | Remove |
| Summary               |                            |                    |         |         |         |        |
|                       |                            | < Previo           | bus     | Next >  | Finish  | Cancel |

20. After verifying that your cloud information is correct in the Summary box, click **Finish**.

This concludes the setup process. Continue with Section 2 to add eFolder as a service provider.

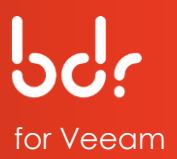

|                                                    | New Tenant                                                                                                    | x    |
|----------------------------------------------------|----------------------------------------------------------------------------------------------------|------|
| Summary<br>Review and copy te                      | mant settings, and click Finish to exit the wizard.                                                                                                    |      |
| Tenant<br>Bandwidth<br>Backup Resources<br>Summary | Summary:<br>[Tenant: Tenant1<br>Description: Created by AD\testpartner at 2/3/2016 12:41 PM.<br>Expiration: Never<br>Available backup storage resources:<br>Cloud repository: Default Backup Repository, Friendly name: Cloud repository 1, Quota: 10.0 GB<br>WAN acceleration: Not used |      |
|                                                    | Copy password to clipbo                                                                                                    | pard |
|                                                    | < Previous Next > Finish Cancel                                                                                                    |      |

## **SECTION 2: CONNECT TO eFOLDER**

To use your new eFolder Cloud Repository, you must add eFolder as a service provider on the Veeam backup server. First, verify that you have documented the following information:

- The user name and password for your customer's user account that you created on the eFolder Cloud Repository.
- The DNS name of the cloud gateway that is being used to communicate with the Veeam cloud connect infrastructure.

For example: eFolder.aa.sc.efscloud.net

#### To add eFolder as a service provider:

1. Click the **Backup Infrastructure** tab on the left and select the **Service Providers** option, then click **Add Service Provider**.

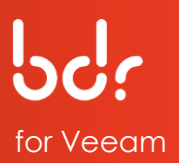

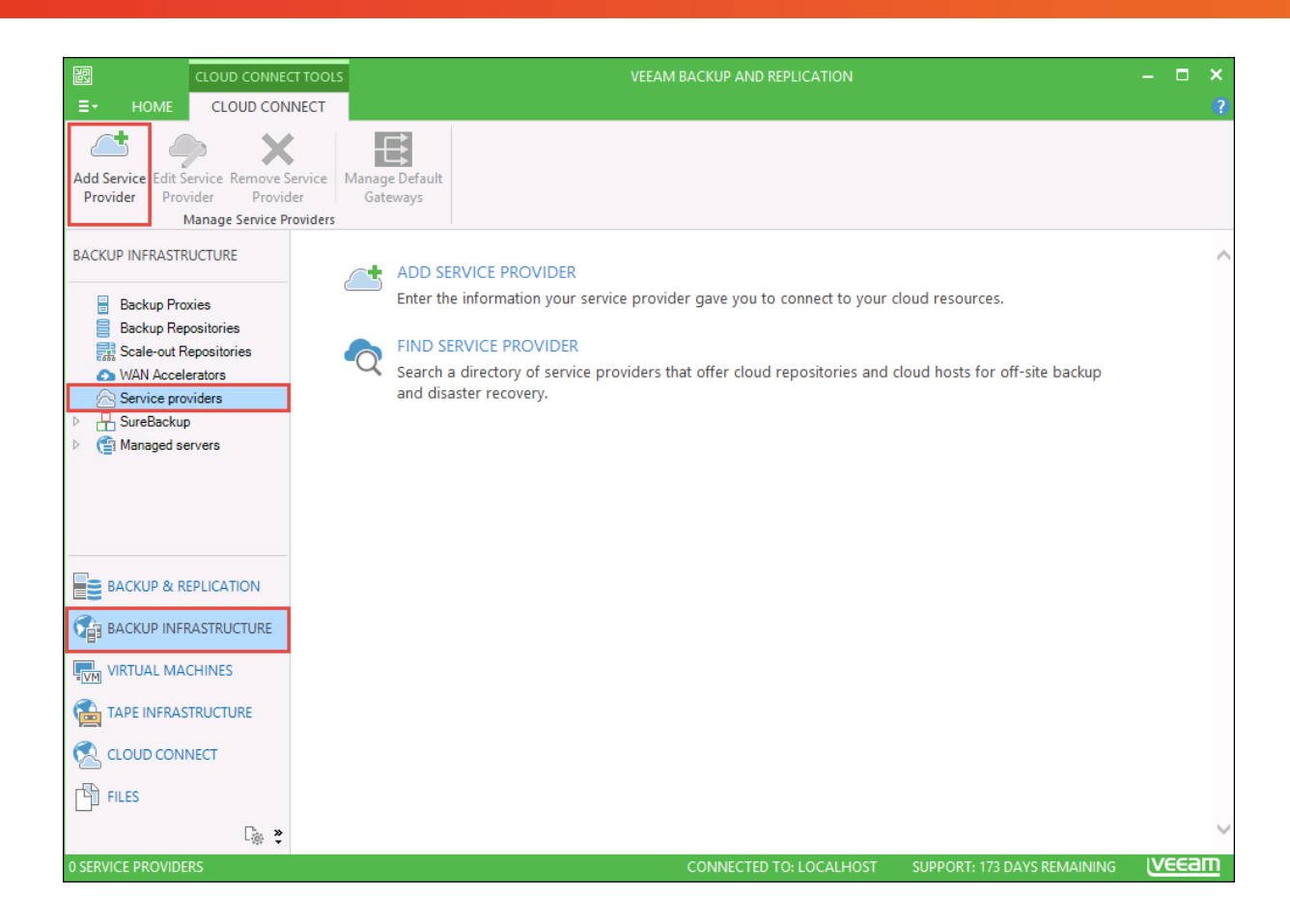

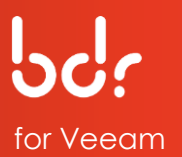

- 2. Type the **DNS name** in the DNS Name field that was sent to you for your cloud server, such as eFolder.aa.sc.efscloud.net, then type a **description** in the Description field, such as eFolder.
- Verify that the Port field is set to 6180. This will be used to communicate with the eFolder cloud gateway.

|                                  | Service Provider                                                                                                    |
|----------------------------------|----------------------------------------------------------------------------------------------------|
| Type in DNS n<br>provider, add a | iider<br>ame or IP address and a port number received from the service provider. If you are using more than one servic<br>custom description to more easily distinguish between them.                                                                                                    |
| Service Provider                 | DNS name or IP address:                                                                                                    |
|                                  | veeam2.aa.sc.efscloud.net                                                                                                    |
| Credentials                      | Description                                                                                                    |
| Apply                            |                                                                                                    |
|                                  | Created by AD testpartner at 2/3/2016 12:50 PM.                                                                                                    |
| Summary                          |                                                                                                    |
|                                  | Port:<br>6180<br>Port:<br>6180<br>Port:<br>6180  Port:<br>6180  Port:<br>6180  Port:<br>6180  Port:<br>6180  P |
|                                  | < Previous Next > Finish Cancel                                                                                                    |

4. Click Next.

<u>Note:</u> SSL certificate verification is required by eFolder. For the credentials, you will need to verify the SSL certificate settings and type the user account that connects to the cloud repository.

5. Copy the thumbprint you received from eFolder into the *Thumbprint for certificate* verification field. Click **Verify** to confirm that the thumbprint matches your SSL certificate.

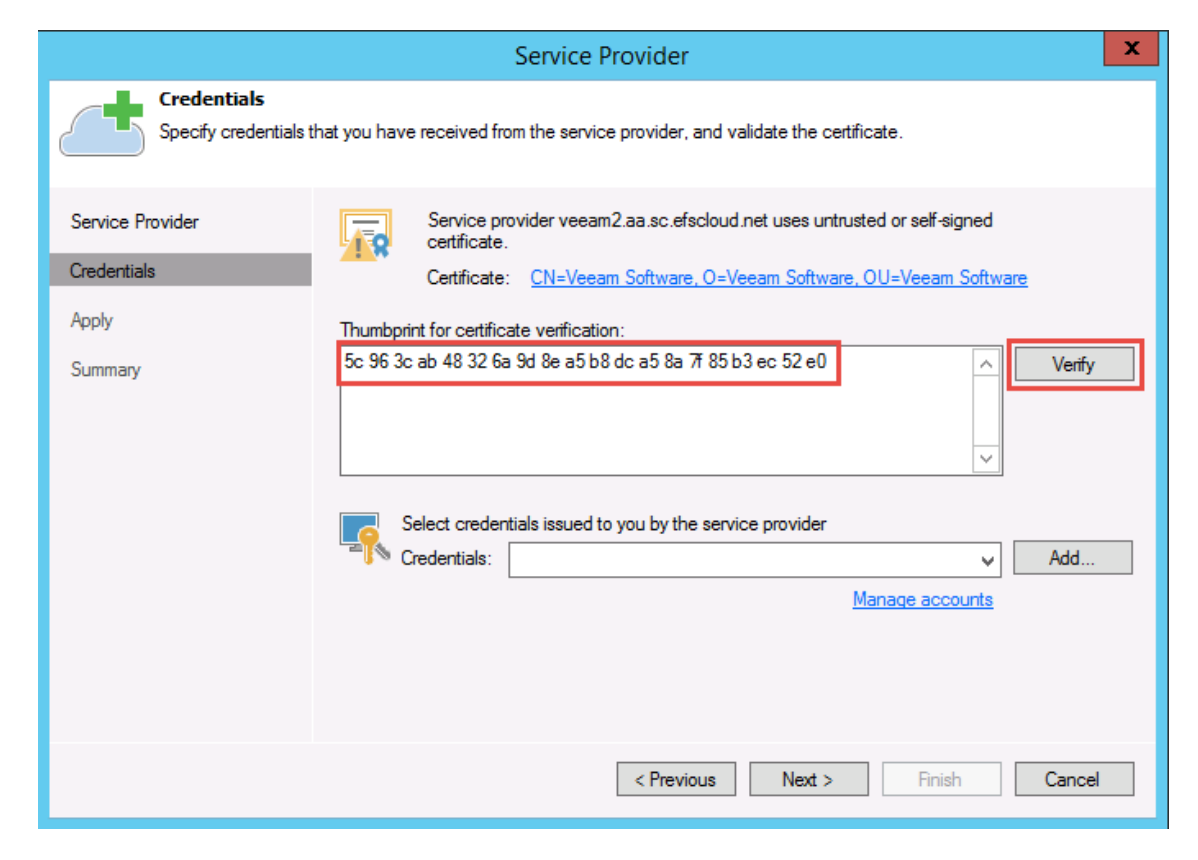

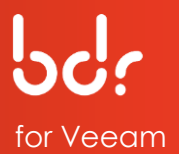

#### 6. If you have already added the user account that you created on the cloud server, select the account from the *Credentials* drop-down list; otherwise, click **Add.**

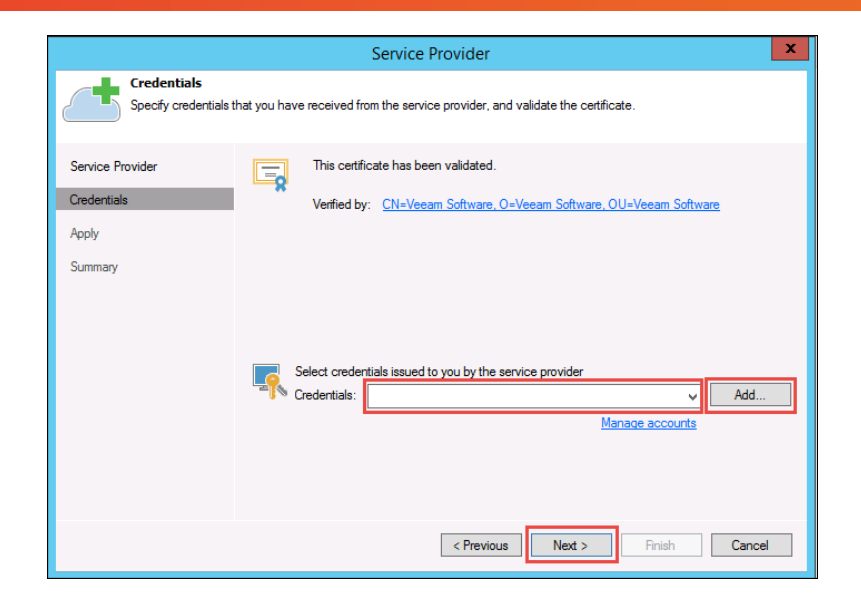

efolde:

7. Type in your credentials and then click **OK**.

|              | Credentials | x      |
|--------------|-------------|--------|
| Usemame:     | Tenant1     | Browse |
| Password:    | ······      |        |
| Description: |             |        |
| Tenant1      |             |        |
|              | ОК          | Cancel |

8. Verify the new credentials are selected in the drop-down list and then click Next.

|                                                     | Service Provider                                                                                                    | x |
|-----------------------------------------------------|----------------------------------------------------------------------------------------------------|---|
| Credentials<br>Specify credentials                  | that you have received from the service provider, and validate the certificate.                                                                 |   |
| Service Provider<br>Credentials<br>Apply<br>Summary | This certificate has been validated.<br>Verfied by: <u>CN=Veeam Software, O=Veeam Software, OU=Veeam Software</u>                               |   |
|                                                     | Select credentials issued to you by the service provider Credentials: Ranant1 (Tenant1, last edited: less than a day ago) v Add Manage accounts |   |
|                                                     | < Previous Next > Finish Cance                                                                                                    |   |

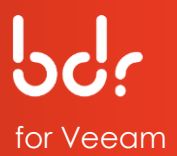

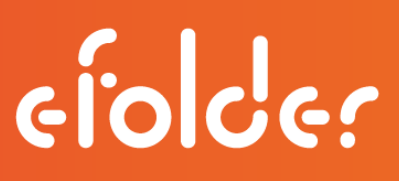

9. The list of Available cloud repositories is now displayed. Please wait for the processing to complete, then click **Next**.

|                                      | Sen                           | vice Provider             |                  | x     |
|--------------------------------------|-------------------------------|---------------------------|------------------|-------|
| Resources<br>The following are cloud | d backup repositories your se | ervice provider has assig | ned to you.      |       |
| Service Provider                     | Available cloud repositories: | :                         |                  |       |
|                                      | Repository                    | Capacity                  | WAN Acceleration |       |
| Credentials                          | Cloud repository 1            | 10.0 GB                   | Disabled         |       |
| Resources                            |                               |                           |                  |       |
| Apply                                |                               |                           |                  |       |
| Summary                              |                               |                           |                  |       |
|                                      |                               |                           |                  |       |
|                                      |                               |                           |                  |       |
|                                      |                               |                           |                  |       |
|                                      |                               |                           |                  |       |
|                                      |                               |                           |                  |       |
|                                      |                               |                           |                  |       |
|                                      |                               |                           |                  |       |
|                                      |                               | < Previous                | Next > Finish Ca | ancel |

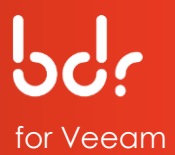

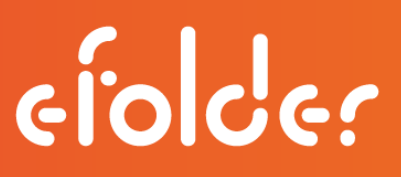

10. Click **Next** to apply the changes.

|                         | Service Provider                                              |
|-------------------------|---------------------------------------------------------------|
| Apply<br>Please wait wi | nile settings are being saved to the configuration database.  |
| Service Provider        | Log:                                                          |
| Credentials             | Message Duration Saving service provider 0:00:01              |
| Resources               | Saving cloud resources<br>Saving network extension appliances |
| Apply                   | Updating remote management setting                            |
| Summary                 |                                                               |
|                         |                                                               |
|                         |                                                               |
|                         |                                                               |
|                         |                                                               |
|                         |                                                               |
|                         |                                                               |
|                         | < Previous Next > Finish Cancel                               |

11. Review the summary information to ensure that eFolder has been added as a service provider and is properly configured, then click **Finish**.

|                                                                  | Service Provider                                                                                                    | ×  |
|------------------------------------------------------------------|----------------------------------------------------------------------------------------------------|----|
| Summary<br>Review the results, and                               | d click Finish to exit the wizard.                                                                                                    |    |
| Service Provider<br>Credentials<br>Resources<br>Apply<br>Summary | Summary:<br>New service provider veeam2.aa.sc.efscloud.net has been added succesfully.<br>Available cloud resources:<br>Cloud repositories:<br>Cloud repository: Cloud repository 1, Quota:10.0 GB, WAN Acceleration: Disabled |    |
|                                                                  | < Previous Next > Finish Canc                                                                                                    | el |

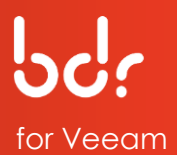

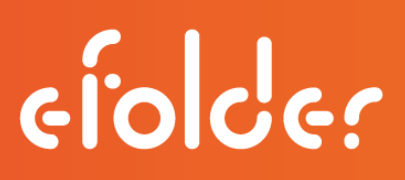

## **SECTION 3: PRELOAD BACKUP DATA TO eFOLDER**

If you have a large amount of backup data in your Veeam backup infrastructure that you want to back up to eFolder's cloud, you may want to request a "preload" or "seed." To determine if you should preload your data, please refer to this <u>Knowledgebase</u> <u>article</u>. This will help you estimate the time required for sending the initial replication job data via the Internet. Usually, we recommend sending a preload when backing up more than 50GB of data with a standard Internet connection.

If you determine that you do require a preload (seed) drive, eFolder offers a preloading service, which includes everything required for you to properly preload (seed) your account. Click on <u>How To Request a Preload (Seed Drive)</u> for instructions.

### Federal Health Insurance Portability and Accountability Act (HIPAA)

In compliance with the updated 2013 Federal Health Insurance Portability and Accountability Act (HIPAA) regulations, eFolder is implementing additional steps to mitigate the risk of violating this law for our partners and ourselves as follows:

- Before preload drives leave the eFolder facility, they will be wiped of their data to avoid the risk of a data breach in transit, regardless of whether we have cause to believe the drive was encrypted or contained PHI (Protected Health Information).
- If we receive a drive that is defective, or cannot successfully complete a wipe for any reason, it will *not* be returned and will be physically destroyed. If you want to receive back your own or your customer's disk, you must send us reliable disk media that has been shipped with adequate packaging materials to protect it during transport.
- You are responsible for ensuring that the disk media contains ONLY fullyencrypted data created by the software and tools supported by eFolder. Disk media that may have at some point contained unencrypted PHI must be erased using an approved method before being sent to eFolder. This is for your protection and ours.

After you receive the preload (seed) drive from eFolder, you will copy this backup data to an external hard drive.

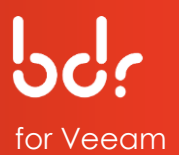

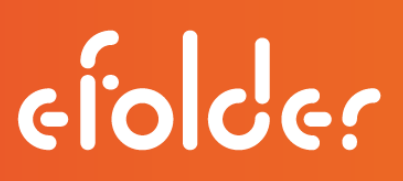

Copy Veeam Backup Data to an External Hard Drive

The following instructions describe how to preload your Veeam backup data to an external hard drive.

- 1. Click the Backup Infrastructure tab and select the Backup Repositories option.
- 2. Select your backup copy job in the list, then click **Add Repository** on the menu bar.

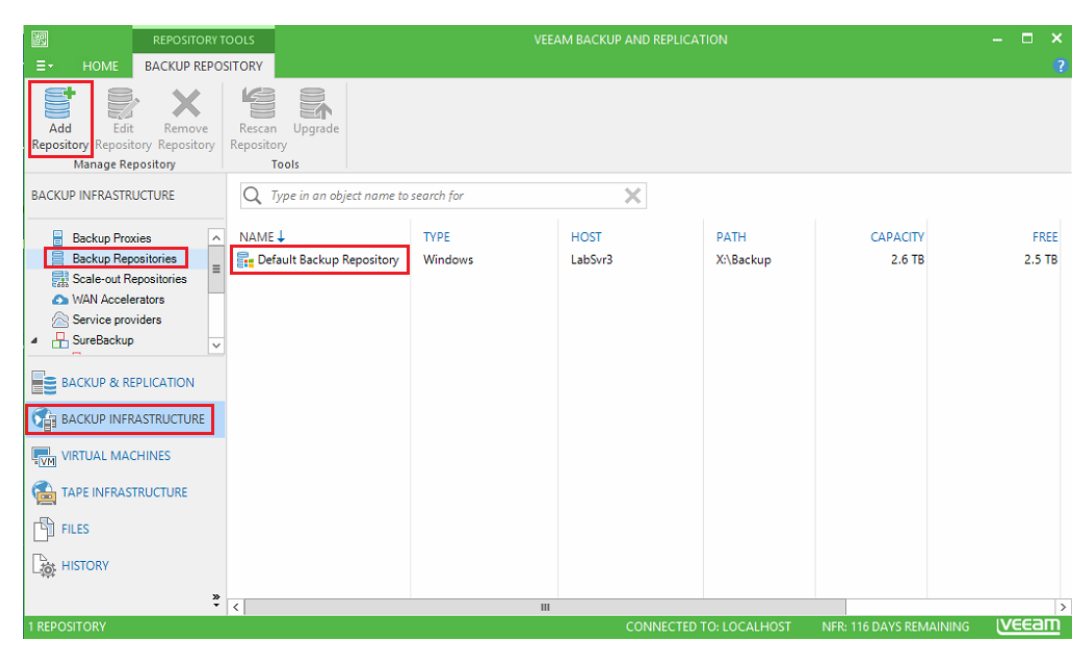

3. Type a **name** and a **description** of the repository in their respective fields, then click **Next**.

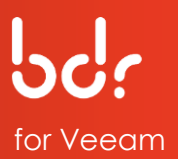

|                            | New Backup Repository                   | X         |
|----------------------------|-----------------------------------------|-----------|
| Name<br>Type in a name and | description for this backup repository. |           |
| Name                       | Name:                                   | _         |
| Туре                       |                                         |           |
| Server                     | Description:                            | -         |
| Repository                 |                                         |           |
| Mount Server               |                                         | _         |
| Review                     |                                         |           |
| Apply                      |                                         |           |
|                            |                                         |           |
|                            |                                         |           |
|                            |                                         |           |
|                            |                                         |           |
|                            | < Previous Next > Finish Cance          | <u>; </u> |

4. Select Microsoft Windows server on the type of backup repository and click Next.

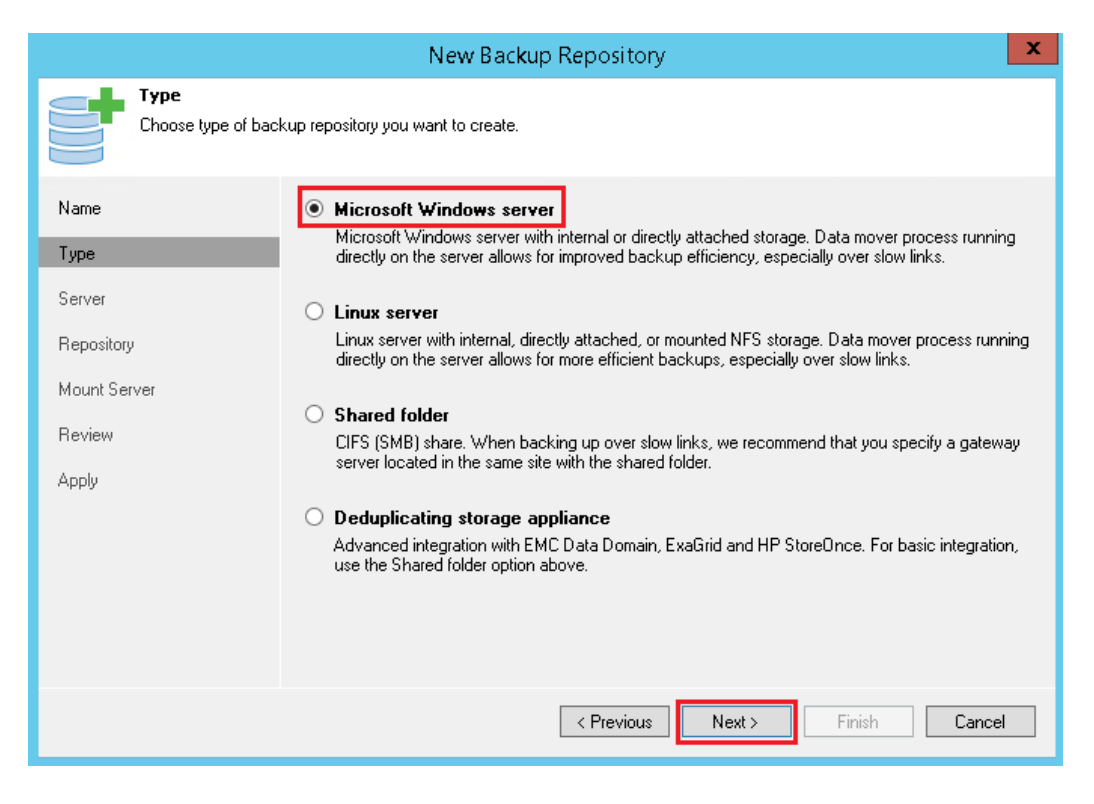

5. Click **Next** to continue on the Server screen.

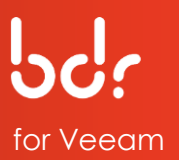

|                                               | New Backup Repository                                                                                    |
|-----------------------------------------------|----------------------------------------------------------------------------------------------------|
| Server<br>Choose serve                        | er backing your repository. You can select server from the list of managed servers added to the console. |
| Name                                          | Repository server:                                                                                       |
| Type                                          | LabSvr3 (Backup server)  Add New.                                                                        |
| Server                                        | Path Capacity Free Populate                                                                              |
| Repository<br>Mount Server<br>Review<br>Apply |                                                                                                    |
|                                               | < Previous Next > Pinish Cancel                                                                          |

- 6. Click Browse and select the external drive Data (X:) from the browser list.
- 7. Then, select the target path folder **Preload** or create a new folder.
- 8. Click **OK**, then click **Next** on the Repository page.

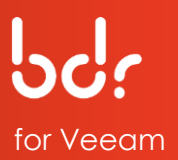

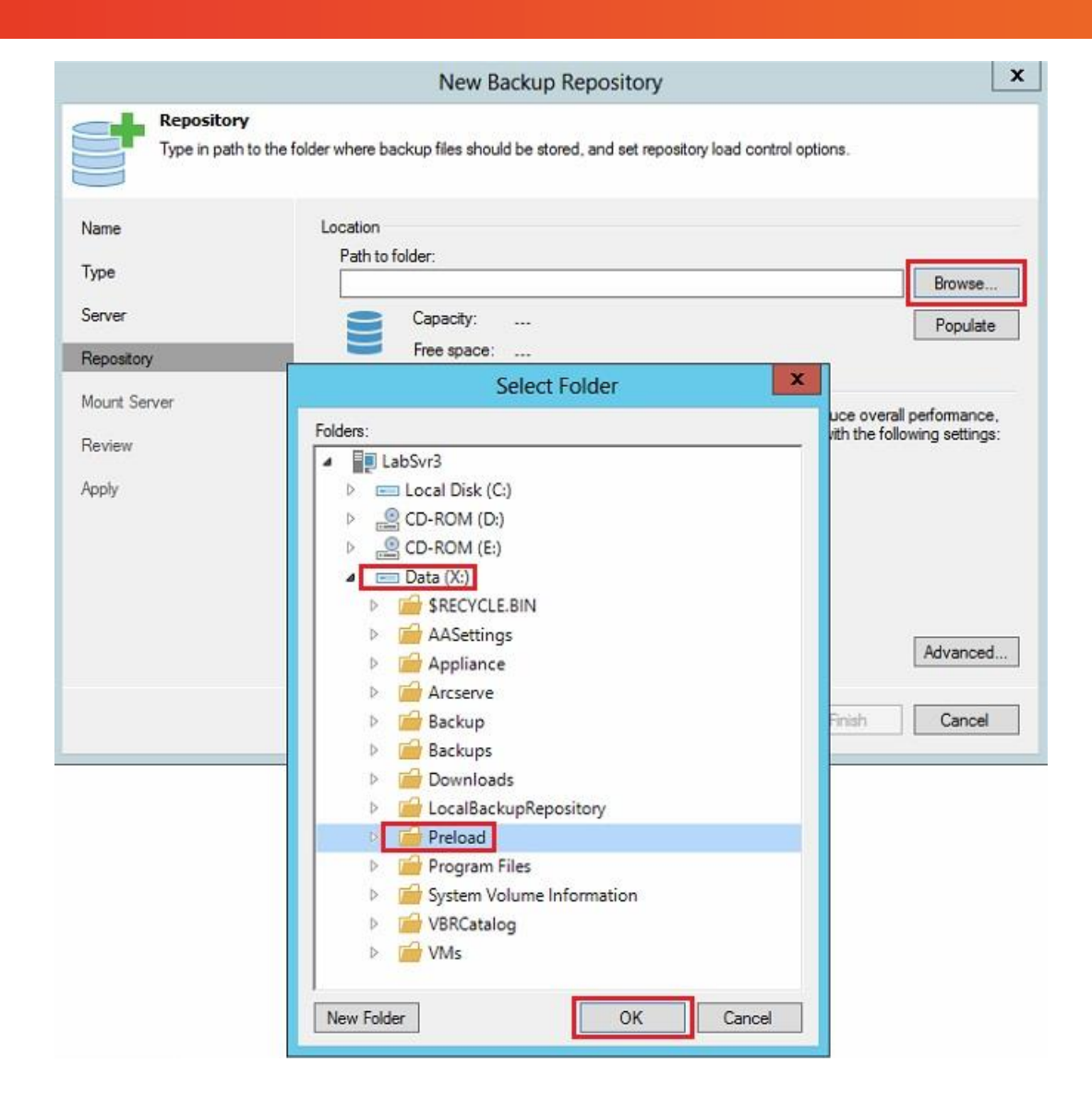

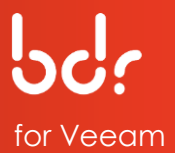

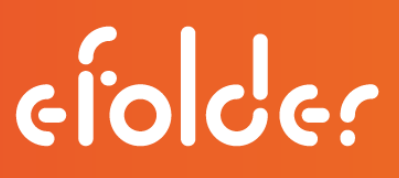

9. Click **Populate** to view the capacity and free space for the selected path.

10. Accept the defaults and click **Next**.

|                                 | New Backup Repository                                                                                                    | ×             |
|---------------------------------|----------------------------------------------------------------------------------------------------|---------------|
| Repository<br>Type in path      | to the folder where backup files should be stored, and set repository load control options.                                                                                                    |               |
| Name                            | Location<br>Path to folder:                                                                                                    |               |
| Туре                            | X:\Preload Brow                                                                                                    | se            |
| Server                          | Capacity: 2.6 TB                                                                                                    | late          |
| Repository                      | Free space: 2.5 TB                                                                                                    |               |
| Mount Server<br>Review<br>Apply | Load control<br>Running too many concurrent tasks against the same repository may reduce overall performa<br>and cause I/O operations to timeout. Control storage device saturation with the following sett<br>Umit maximum concurrent tasks to:<br>Limit read and write data rates to:<br>MB/s | nce,<br>ings: |
|                                 | Click Advanced to customize repository settings Advan                                                                                                    | ced           |
|                                 | < Previous Next > Finish Can                                                                                                    | cel           |

11. Continue clicking **Next** until the **Finish** button is no longer grayed out, then click **Finish**.

|                         | New Backup Repository                                                                     | ×        |
|-------------------------|-------------------------------------------------------------------------------------------|----------|
| Apply<br>Please wait wh | ile backup repository is created and saved in configuration. This may take a few minutes. |          |
| Name                    | Message                                                                                   | Duration |
|                         | Starting infrastructure item creation iob                                                 | 0:00:01  |
| Туре                    | O Discovering installed packages                                                          |          |
| Carana                  | Registering client LABSVR3 for package Transport                                          |          |
| Server                  | Registering client LABSVR3 for package vPower NFS                                         |          |
| Repository              | Registering client LABSVR3 for package Mount Server                                       |          |
|                         | Oiscovering installed packages                                                            |          |
| Mount Server            | All required packages have been successfully installed                                    |          |
| -                       | Obtecting server configuration                                                            |          |
| Review                  | Reconfiguring vPower NFS service                                                          |          |
| Apply                   | Creating configuration database records for installed packages                            |          |
| 14443                   | Creating database records for repository                                                  |          |
|                         | Backup repository has been added successfully                                             |          |
|                         |                                                                                           |          |
|                         |                                                                                           |          |
|                         | < Previous Next > Finish                                                                  | Cancel   |

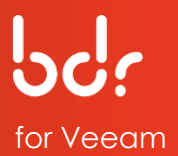

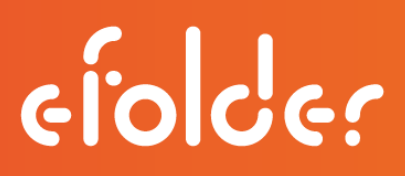

12. If you receive a popup asking to change the configuration backup location, select **No**.

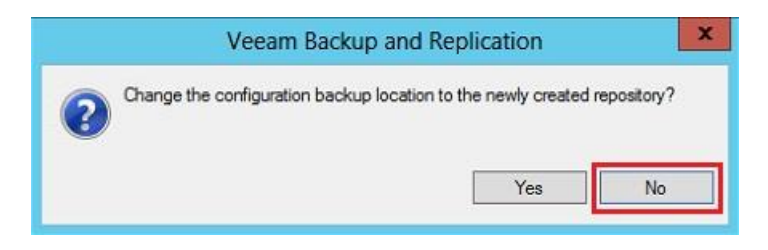

<u>Note:</u> A backup copy job is required for the seed process. Please complete the following steps to create a backup copy job.

- 13. Select **Backup & Replication** on the left, then click the **Jobs** option.
- 14. Select **Backup Copy** on the menu bar to create a backup copy job.

| BB                                                                                              | VEEAM BACKUP AND REPLICATION                    |                                    |              |                   |                        |                             |                                    | × |
|-------------------------------------------------------------------------------------------------|-------------------------------------------------|------------------------------------|--------------|-------------------|------------------------|-----------------------------|------------------------------------|---|
| ET HOME VIEW                                                                                    |                                                 |                                    |              |                   |                        |                             |                                    | ? |
| Backup Replication<br>Job Job<br>Primary Jobs Auxiliary J                                       | File Restore Import<br>y Copy<br>Jobs Restore F | Failover<br>Plan<br>Failover Plans |              |                   |                        |                             |                                    |   |
| BACKUP & REPLICATION                                                                            | Q Type in an object nam                         | ne to search for                   |              | $\times$          |                        |                             |                                    |   |
| <ul> <li>✓ Jobs</li> <li>✓ Backup</li> <li>✓ Disk</li> <li>✓ Disk</li> <li>✓ Success</li> </ul> | NAME↓<br>☆ Demo Backup                          | TYPE<br>Hyper-V Back               | OBJECTS<br>1 | STATUS<br>Stopped | LAST RESULT<br>Success | NEXT RUN<br>4/8/2016 10:000 | TARGET<br>Default Backup Repositor | 0 |
|                                                                                                 | 4                                               |                                    |              |                   |                        |                             |                                    | 2 |
| 1 JOB                                                                                           |                                                 |                                    |              | CONNEG            | TED TO: LOCALH         | IOST NFR: 116 DA            |                                    | ī |

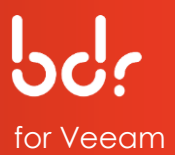

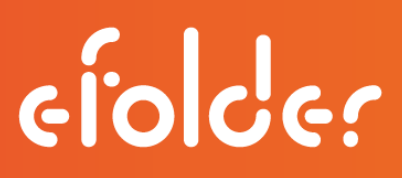

- 15. Type a name for the job in the Name field.
- 16. Select the frequency, day, and time schedule in their respective fields for the backup job, then click **Next**.

|                                                     | New Backup Copy Job                                                                                                    |
|-----------------------------------------------------|----------------------------------------------------------------------------------------------------|
| Job<br>Backup copy job effi<br>data. Type in a name | ciently creates local and remote copies of your backups, making it easy to maintain multiple copies of your<br>and description for the job, and specify backup copy interval.                                                                                                    |
| Job                                                 | Name:                                                                                                    |
| Virtual Machines                                    | e Folder Offsite                                                                                                    |
|                                                     | Description:                                                                                                    |
| Target                                              | Created by LABSVR3\Administrator at 4/8/2016 6:15 PM.                                                                                                    |
| Data Transfer                                       |                                                                                                    |
| Schedule                                            |                                                                                                    |
|                                                     | Copy every:                                                                                                    |
| Summary                                             | Day starting at 12:00 AM                                                                                                    |
|                                                     | Controls how often backup copies are created. Backup Copy job creates a new backup file for each<br>copy interval, and starts copying the most recent restore point of each processed VM into this backup<br>file immediately, or as soon as the new restore point appears in the source backup repository. |
|                                                     | < Previous Next > Finish Cancel                                                                                                    |

17. Click Add and select From Backups... on the drop-down list.

| Virtual Mach       | ines<br>chines to the iob. Consider using | containers (such as backup iob    | s, or infrastructure folde | ers) for dynamic selection |
|--------------------|-------------------------------------------|-----------------------------------|----------------------------|----------------------------|
| scope. No mat      | ter how you choose to select VM           | s, the job will always get VM dat | a from the existing bac    | kups files.                |
| Job                | Objects to process:                       |                                   |                            |                            |
| Mitual Machines    | Name                                      | Туре                              | Size                       | Add                        |
| viituai macriiries |                                           |                                   |                            | From infrastructure        |
| Target             |                                           |                                   |                            | From backups               |
| Data Transfer      |                                           |                                   |                            | From jobs                  |
| Schedule           |                                           |                                   |                            | Source                     |
| Name and           |                                           |                                   |                            |                            |
| ourninary          |                                           |                                   |                            | t Up                       |
|                    |                                           |                                   |                            | Down                       |
|                    |                                           |                                   |                            |                            |
|                    |                                           |                                   |                            | Recalculate                |
|                    |                                           |                                   |                            |                            |
|                    |                                           |                                   |                            | Total size:                |
|                    |                                           |                                   |                            | U.U KB                     |
|                    |                                           |                                   |                            |                            |

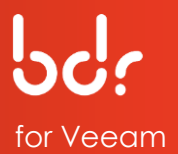

18. Select the backup you want to preload and click **Add**.

|                                       | Backups E            | Browser  |                      |
|---------------------------------------|----------------------|----------|----------------------|
| lect virtual machine:                 |                      |          |                      |
| ob name                               | Last restore point   | VM count | Restore points count |
| 🖄 Demo Backup                         | 4/7/2016 10:00:29 PM | 1        |                      |
|                                       |                      |          |                      |
|                                       |                      |          |                      |
|                                       |                      |          |                      |
|                                       |                      |          |                      |
|                                       |                      |          |                      |
|                                       |                      |          |                      |
|                                       |                      |          |                      |
|                                       |                      |          |                      |
|                                       |                      |          |                      |
|                                       |                      |          |                      |
|                                       |                      |          |                      |
|                                       |                      |          |                      |
|                                       |                      |          |                      |
|                                       |                      |          |                      |
|                                       |                      |          |                      |
|                                       |                      |          |                      |
| <ul> <li>Type in an object</li> </ul> | name to search for   |          |                      |
|                                       |                      |          |                      |

19. After reading the encryption notice, click **OK** to continue.

| Veeam Backup and Replication                                                                           |
|----------------------------------------------------------------------------------------------------|
| Source backup job has encryption enabled. Consider enabling<br>encryption for Backup Copy job as well. |
| ОК                                                                                                    |

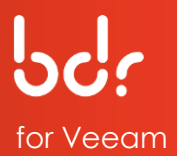

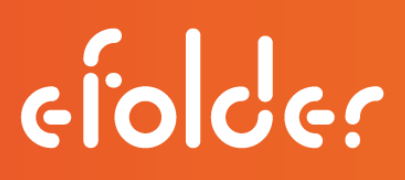

20. Select the repository that you created on your external disk in the Backup repository drop-down list.

Then, choose the number of restore points you want to keep offsite in the eFolder Cloud. The recommended maximum retention rate for off-site data is 60 days.

To change the settings, select the checkbox for Keep the following restore points for archival purposes, change the settings, then click **Advanced**.

| Job                     | Backup repository:                                    |                  |
|-------------------------|-------------------------------------------------------|------------------|
| Virtual Machines        | Seed Repo (Created by LABSVR3\Administrator at 4/8    | 8/2016 6:06 PM.) |
| Target<br>Data Transfer | Restore points to keep: 7                             | Map backur       |
| Schedule                | Keep the following restore points for archival purpos | ses              |
| Summary                 | Weekly backup: 4 🔦 Sunday 22:00                       | Schedule         |
| animaly .               | Monthly backup: 0 🕞 First Sunday of                   | the month        |
|                         | Quarterly backup: 0 💭 First Sunday of                 | the quarter      |
|                         | Yearly backup: 0 💭 First Sunday of                    | the year         |

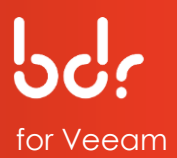

- 21. On the Advanced Settings page, click the **Storage** tab.
- 22. Check the Enable backup file encryption checkbox and select the encryption password that matches the local backup job in the Password drop-down list.
- 23. Click **OK** to close the Advanced Settings window, then click **Next** on the Target page.

| Maintenance | Storage                                         | Notifications | Scripts       |               |     |
|-------------|-------------------------------------------------|---------------|---------------|---------------|-----|
| Data reduct | ion<br>e inline <mark>d</mark> ata<br>on level: | deduplication | (recommen     | ded)          |     |
| Auto (rec   | ommended)                                       |               |               |               |     |
| Passy       | e backup file                                   | encryption    |               | 0015          |     |
| Passw       | vord:                                           |               |               |               |     |
| Creat       | ed by LABS                                      | VR3\Administ  | rator at 4/1. | /2015 🗸       | Add |
|             | and protocold                                   |               | manade        | R. Social and |     |
|             |                                                 |               |               |               |     |

24. Select **Direct** for the data transfer method, then click **Next**.

|                                   | New Backup Copy Job                                                                                                    |
|-----------------------------------|----------------------------------------------------------------------------------------------------|
| Data Transf                       | er<br>/M data should be transferred from source to target backup repository.                                                                                                    |
| Job<br>Virtual Machines<br>Target | Direct     VM data will be sent directly from source to target repository. This mode is recommended for copying backups on-site, and off-site over a fast connection.     Through built-in WAN accelerators |
| Data Transfer                     | source and target sites. This mode provides for significant bandwidth savings.                                                                                                    |
| Schedule                          | Source WAN accelerator:                                                                                                    |
| Summary                           | Target WAN accelerator:                                                                                                    |
|                                   |                                                                                                    |
|                                   | < Previous Next > Finish Cancel                                                                                                    |

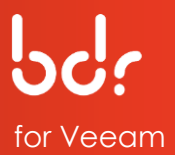

#### 25. Enter your Backup Copy Job schedule and click Create.

|                                               | New Backup Copy Job                                                                                                    |
|-----------------------------------------------|----------------------------------------------------------------------------------------------------|
| Schedule<br>Specify when t<br>according to co | his job is allowed to transfer data over the network. Backup copy jobs run continuously, starting data transfers<br>opy interval and/or as the new VM restore points appear.                                                                                                    |
| Job<br>Virtual Machines                       | This job can transfer data: <ul> <li>Any time (continuously)</li> <li>During the following time periods only:</li> </ul>                                                                                                    |
| Target<br>Data Transfer                       | All                                                                                                    |
| Schedule                                      | Sunday                                                                                                    |
| Summary                                       | Monday     Image: Constraint of the constraint of the cons |
|                                               | < Previous Create Finish Cancel                                                                                                    |

26. Review the Summary page to ensure that the correct options have been selected, then click **Finish.** 

|                                                                           | New Backup Copy Job                                                                                                    |
|---------------------------------------------------------------------------|----------------------------------------------------------------------------------------------------|
| Summary<br>Review the set                                                 | tings, and click Finish to save and exit the wizard.                                                                       |
| Job<br>Virtual Machines<br>Target<br>Data Transfer<br>Schedule<br>Summary | Summary:<br>Name: eFolder Offsite<br>Target Path: X:VPreload<br>Type: Hyper-V Backup Copy<br>Source items:<br>PFsense Test |
|                                                                           | Enable the job when I click Finish                                                                                         |
|                                                                           | < Previous Next > Finish Cancel                                                                                            |

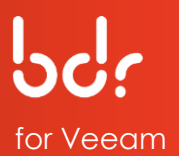

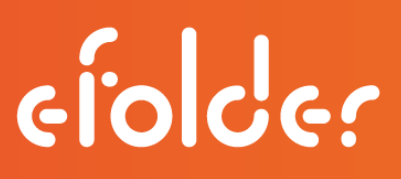

27. The backup copy job should now begin. If it does not start, select your backup copy job name from the list and click **Sync Now** on the menu bar.

| BACKUP C<br>E+ HOME VIEW BACKU                                                                             | OPY TOOLS<br>P COPY                                     |                              |                                             | VEEAM BACKUP A                            | AND REPLICATIO                                 | N                            |                                                  |                    | 1 ×<br>?   |
|----------------------------------------------------------------------------------------------------|---------------------------------------------------------|------------------------------|---------------------------------------------|-------------------------------------------|------------------------------------------------|------------------------------|--------------------------------------------------|--------------------|------------|
| Sync Active Statistics Report Edit                                                                         | t Disable Clone Delete<br>Edit                          |                              |                                             |                                           |                                                |                              |                                                  |                    |            |
| BACKUP & REPLICATION                                                                                       | Q Type in an object nam                                 | me to search for             |                                             | ×                                         |                                                |                              |                                                  |                    |            |
| ▲ ‰ Jobs<br>編 Backup<br>裕 Backup Copy                                                                      | NAME↓                                                   | TYPE<br>Hyper-V Back         | OBJECTS<br>1                                | STATUS<br>Stopped                         | LAST RESULT<br>Success                         | NEXT RUN<br>4/8/2016 10:00:0 | TARGET<br>Default Backup Repository<br>Seed Repo |                    | _          |
| <ul> <li>▲ Backups</li> <li>▲ Disk</li> <li>▲ Disk (copy)</li> <li>▲ Backups</li> <li>▲ Success</li> </ul> |                                                         |                              |                                             |                                           |                                                |                              |                                                  |                    |            |
|                                                                                                    | < Job progress:                                         |                              |                                             | 11                                        | 99%                                            |                              |                                                  | 1 of               | ><br>f1VMs |
|                                                                                                    | SUMMARY<br>Duration:<br>Processing rate:<br>Bottleneck: | 0:00:43<br>26 MB/s<br>Source | DATA<br>Processed:<br>Read:<br>Transferred: | 261.0 MB (99<br>261.0 MB<br>109.1 MB (2.4 | STATUS<br>%) Success:<br>Warning<br>x) Errors: | 1 ♥<br>s: 0<br>0             | THROUGHPUT (LAST 5 MIN)                          |                    |            |
|                                                                                                    | NAME STATUS                                             | cess                         | ACTION ↓<br>Backup file<br>VM size: 45:     | will be encrypted<br>2.0 MB               | ad                                             |                              |                                                  | DURATIO            | N ^        |
| Light HISTORY                                                                                              |                                                         |                              | Processing I Waiting for                    | PFsenseTest<br>new restore points         | CONNEC                                         | TED TO: LOCALHOST            | NER: 116 DAVS REMAINING                          | 0:00:25<br>0:00:05 | ⊲m         |

28. After the backup copy job completes, select your backup copy job name on the list and click **Disable** on the menu bar. This completes the backup of the seed data to your external drive.

| 副 BACKUP C BACKUP C 日本 HOME VIEW BACKU                                                                   | COPY TOOLS             |                        |                             | VEEAM BACKUP AND F          | REPLICATION  |                           |                         | - 0            | ×<br>? |
|----------------------------------------------------------------------------------------------------|------------------------|------------------------|-----------------------------|-----------------------------|--------------|---------------------------|-------------------------|----------------|--------|
| Sync Active<br>Now Full<br>Job Control Details                                                           | it Disable Clone Delet | e                      |                             |                             |              |                           |                         |                |        |
| BACKUP & REPLICATION                                                                                     | Q. Type in an obje     | ect name to search for |                             | ×                           |              |                           |                         |                |        |
| ا الله Jobs                                                                                              | NAME 4                 | TYPE                   | OBJECTS                     | STATUS                      | LAST RESULT  | NEXT RUN                  | TARGET                  |                |        |
| 提 Backup                                                                                                 | 🔅 eFolder Offsite      | Hyper-V Back.          | 1                           | Idle                        |              | <continuous></continuous> | Seed Repo               |                |        |
| Becaute copy     Becaute copy     Disk     Disk     Disk     Disk     Copy     Last 24 hours     Success |                        |                        |                             |                             |              |                           |                         |                |        |
|                                                                                                    | <                      |                        |                             | ш                           |              |                           | 1                       |                | >      |
|                                                                                                    | Job progress:          |                        |                             | 100                         | )%           |                           |                         | 1 of 1         | VMs    |
|                                                                                                    | SUMMARY                |                        | DATA                        |                             | STATUS       |                           | THROUGHPUT (LAST 5 MIN) |                |        |
| BACKUP & REPLICATION                                                                                     | Duration:              | 0:01:14                | Processed:                  | 261.0 MB (100%)             | Success:     | 1                         |                         |                |        |
|                                                                                                    | Processing rate:       | 26 MB/s                | Read:                       | 261.0 MB                    | Warnings:    | 0                         |                         |                |        |
| -                                                                                                    | Bottleneck:            | Source                 | Transferred:                | 109.1 MB (2.4x)             | Errors:      | 0                         | S                       | peed: 0.0 KB/s |        |
|                                                                                                    | NAME S                 | TATUS<br>Success       | ACTION J                    | ill be encrypted            |              |                           |                         | DURATION       | ^      |
| FILES                                                                                                    |                        |                        | VM size: 452. Changed block | U MB<br>tracking is enabled |              |                           |                         |                |        |
|                                                                                                    |                        |                        | O Processing Pl             | senseTest                   |              |                           |                         | 0:00:25        | ≡      |
| »                                                                                                    |                        |                        | 💙 Waiting for n             | ew restore points           |              |                           |                         | 0:00:36        |        |
| •                                                                                                    |                        |                        | () Waiting for th           | ne new copy interval        | COMMECTED TO | LOCALLIOCT                |                         | 0:00:24        |        |

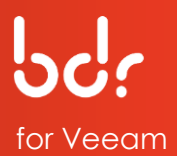

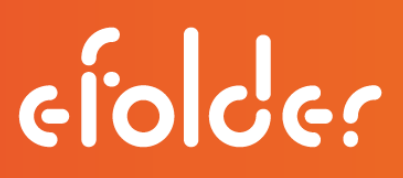

29. Disconnect the external drive and contact Technical Support at eFolder by email at <u>VeeamSupport@eFolder.net</u> or call 678-373-0109/1-800-352-0248 to open a ticket before sending your drive.

After the eFolder Data Center has received your drive, they will upload the data from your external drive to your cloud repository and notify you by email when the process is completed.

You may then proceed with the instructions in the next section of this guide entitled, "Access Seed Data."

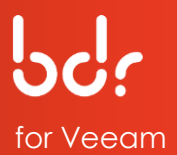

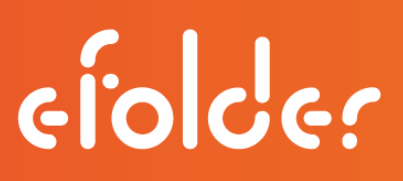

### Access Seed Data

The following instructions describe how to access the seed data after the eFolder Data Center has preloaded your data.

Wait for notification from eFolder that your preload process has been completed before accessing your data. You may then complete these steps on the source Veeam server:

- 1. Click the **Backup Infrastructure** tab and select the **Backup Repositories** option.
- 2. Select your cloud repository in the list and click **Rescan Repository** on the menu bar.

|                                                                                                    | S                               |            | VEEAM BACKUP AND REI | PLICATION        |                   |                | - 🗆 ×            |
|----------------------------------------------------------------------------------------------------|---------------------------------|------------|----------------------|------------------|-------------------|----------------|------------------|
| Add Edit Repository Repository<br>Manage Repository                                                                                                 | RY<br>escan<br>pograde<br>tools |            |                      |                  |                   |                | 2                |
| BACKUP INFRASTRUCTURE                                                                                                    | Q Type in an object name to     | search for | ×                    |                  |                   |                |                  |
| Backup Proxies                                                                                                    | NAME 4                          | TYPE       | HOST                 | PATH             | CAPACITY          | FREE           | DESCRIPTION      |
| Backup Repositories                                                                                                    | Cloud repository 1              | Cloud      | veeam2.aa.sc.efsclou | \testuser        | 250.0 GB          | 250.0 GB       | Cloud repository |
| Scale-out Repositories                                                                                                    | Default Backup Repository       | Windows    | LabSvr3              | X:\Backup        | 2.6 TB            | 2.5 TB         | Created by Veear |
| Wark Accelerators     Wark Accelerators     Service providers      HoureBackup     Application Groups     Microsoft Hyper-V     Missing updates (1) | tit Seed Repo                   | Windows    | LabSvr3              | X:\Preload       | 2.6 TB            | 2.5 TB         | Created by LABS  |
| BACKUP & REPLICATION                                                                                                    |                                 |            |                      |                  |                   |                |                  |
|                                                                                                    |                                 |            |                      |                  |                   |                |                  |
|                                                                                                    |                                 |            |                      |                  |                   |                |                  |
|                                                                                                    |                                 |            |                      |                  |                   |                |                  |
|                                                                                                    |                                 |            |                      |                  |                   |                |                  |
|                                                                                                    |                                 |            |                      |                  |                   |                |                  |
| »                                                                                                    | 4                               |            |                      |                  |                   |                | 15               |
| 1 REPOSITORY SELECTED                                                                                                    |                                 |            |                      | CONNECTED TO: LO | OCALHOST NFR: 116 | DAYS REMAINING | VEEam            |

3. After the rescan process has completed, click **Close**.

|                                       | Syst                                                                                     | em                                                                                                    |          |
|---------------------------------------|------------------------------------------------------------------------------------------|----------------------------------------------------------------------------------------------------|----------|
| lame:<br>action type:<br>nitiated by: | Configuration Database Resyn<br>Configuration Resynchronize<br>LABSVR3\Administrator     | Status:         Success           Start time:         4/8/2016 6:56:31 F           End time:         4/8/2016 6:57:31 F | PM<br>PM |
| Message<br>Starting<br>Enumer         | backup repositories synchronization<br>ating backup repositories                         |                                                                                                    | Duration |
| O Process                             | i backup repository<br>ing cloud repositories for service provider v                     | veeam2.aa.sc.efscloud.net                                                                                               | 0:00:57  |
| Backup<br>0 addec                     | repository Cloud repository 1 has been syn<br>d, 1 encrypted, 0 updated, 0 removed, 0 sk | ichronized:<br>ipped                                                                                                    | 0:00:51  |
| C Backup                              | repositories synchronization completed sur                                               | ccessfully                                                                                                    |          |
|                                       |                                                                                          |                                                                                                    | Close    |

- 4. Click the **Backup & Replication** tab, then click the **Backups** option.
- 5. Select the **Encrypted** option, then select the backup copy job name in the list, then click **Specify Password** on the menu bar.

| BACKUP TOOLS<br>∃ → HOME ENCRYPTED BACK                                | UP                      | VI                                           | EEAM BACKUP AND REP | LICATION                |                         | - □ ×<br>? |
|------------------------------------------------------------------------|-------------------------|----------------------------------------------|---------------------|-------------------------|-------------------------|------------|
| Specify<br>Password<br>Actions                                         |                         |                                              |                     |                         |                         |            |
| BACKUP & REPLICATION                                                   | Q Type in an object nam | e to search for                              | ×                   |                         |                         |            |
| ▲ 物 Jobs<br>細 Backup<br>描 Backup Copy                                  | NAME 1                  | BACKUP PATH<br>eFolder Offsite\eFolder Offsi | ]                   |                         |                         |            |
| <ul> <li>Backups</li> <li>Disk</li> <li>Disk (copy)</li> </ul>         |                         |                                              |                     |                         |                         |            |
| Disk (encrypted)     Disk (encrypted)     Disk (encrypted)     Success |                         |                                              |                     |                         |                         |            |
|                                                                        |                         |                                              |                     |                         |                         |            |
| BACKUP & REPLICATION                                                   |                         |                                              |                     |                         |                         |            |
| BACKUP INFRASTRUCTURE                                                  |                         |                                              |                     |                         |                         |            |
|                                                                        |                         |                                              |                     |                         |                         |            |
|                                                                        |                         |                                              |                     |                         |                         |            |
|                                                                        |                         |                                              |                     |                         |                         |            |
| 1 OBJECT SELECTED                                                      |                         |                                              |                     | CONNECTED TO: LOCALHOST | NFR: 116 DAYS REMAINING | veeam      |

6. Type your encryption password and click **OK**.

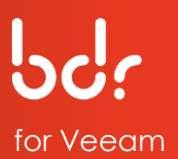

| BACKUP TOOL                           | LS CKUP               | VEEAM BACKUP AND REPLICATION                                                                                                    | - □ ×                |
|---------------------------------------|-----------------------|----------------------------------------------------------------------------------------------------|----------------------|
| Specify Remove<br>Password<br>Actions |                       |                                                                                                    |                      |
| BACKUP & REPLICATION                  | Q Type in an object r | ame to search for                                                                                                    |                      |
| ⊿ 🦓 Jobs                              | NAME 🕇                | BACKUP PATH                                                                                                    |                      |
| 編 Backup                              | 🖓 eFolder Offsite     | Specify Password ×                                                                                                    |                      |
|                                       |                       | One or more backup files are encrypted. Type in the<br>encryption password for the backup files.     Inave lost the password     Description: Created by LABSVR3V/dministrator at 4/1/2015 4.15     PM.     OK Cancel |                      |
| BACKUP & REPLICATION                  |                       |                                                                                                    |                      |
|                                       |                       |                                                                                                    |                      |
|                                       |                       |                                                                                                    |                      |
|                                       |                       |                                                                                                    |                      |
| FILES                                 |                       |                                                                                                    |                      |
|                                       |                       |                                                                                                    |                      |
|                                       | »                     |                                                                                                    |                      |
| 1 OBJECT SELECTED                     |                       | CONNECTED TO: LOCALHOST NFR: 116 D                                                                                                    | AYS REMAINING [VEEAM |

- 7. Click the **Backup & Replication** tab and select the **Jobs** option. Then, select **Backup Copy**.
- 8. Select the backup copy job name in the list and click **Edit** on the menu bar.

| BACKUP C                                                                                           | OPY TOOLS                                |                    |                                                                                                    | VEEAM BACKUP AND R                                                                                                    | EPLICATION                          |                       |                        | -                                   |             | ×     |
|----------------------------------------------------------------------------------------------------|------------------------------------------|--------------------|----------------------------------------------------------------------------------------------------|----------------------------------------------------------------------------------------------------|-------------------------------------|-----------------------|------------------------|-------------------------------------|-------------|-------|
| Sync: Active<br>Now: Full<br>Job Control                                                           | t Disable Clone Delete<br>Edit           |                    |                                                                                                    |                                                                                                    |                                     |                       |                        |                                     |             | *     |
| BACKUP & REPLICATION                                                                               | Q Type in an object i                    | name to search for |                                                                                                    | $\times$                                                                                                    |                                     |                       |                        |                                     |             |       |
| Jobs                                                                                               | NAME 4                                   | TYPE               | OBJECTS                                                                                                    | STATUS                                                                                                    | LAST RESULT                         | NEXT RUN              | TARGET                 |                                     |             |       |
| 編 Backup                                                                                           | 📸 eFolder Offsite                        | Hyper-V Back.      | 1                                                                                                    | Stopped                                                                                                    | Success                             | <disabled></disabled> | Seed Repo              |                                     |             |       |
|                                                                                                    |                                          |                    |                                                                                                    |                                                                                                    |                                     |                       |                        |                                     |             |       |
| La Success                                                                                         | <                                        |                    |                                                                                                    | ш                                                                                                    |                                     |                       |                        |                                     |             | >     |
|                                                                                                    | SUMMARY<br>Duration:<br>Processing rate: | 0:01:14<br>26 MB/s | DATA<br>Processed:<br>Read:                                                                                                    | 261.0 MB (100%)<br>261.0 MB                                                                                                    | STATUS<br>Success:<br>Warnings:     | 1                     | THROUGHPUT (ALL TIME)  | Speed: 13.                          | .0 MB/      | s     |
| BACKUP & REPLICATION                                                                               | Bottleneck:                              | Proxy              | Transferred:                                                                                                    | 109.1 MB (2.4x)                                                                                                    | Errors:                             | 0                     |                        |                                     |             |       |
| BACKUP INFRASTRUCTURE     WIRTUAL MACHINES     TAPE INFRASTRUCTURE     FILES     FILES     HISTORY | NAME STAT                                | US<br>Juccess      | ACTION ↓<br>Changed bloc<br>Processing PF<br>Waiting for ne<br>Vaiting for th<br>Job has been<br>Load: Source<br>Primary bottle | k tracking is enabled<br>isenseTest<br>ew restore points<br>e new copy interval<br>disabled by user LABSVR<br>76% > Proxy 99% > Net<br>neck: Proxy | 3\Administrator<br>work 25% > Targe | t 1%                  |                        | DURAT<br>0:00:2<br>0:00:3<br>0:01:0 | 6<br>5<br>1 | < III |
| *                                                                                                  |                                          |                    | 🕑 Job finished a                                                                                                    | t 4/8/2016 7:06:39 PM                                                                                                    |                                     |                       |                        |                                     |             | Y     |
|                                                                                                    |                                          |                    |                                                                                                    |                                                                                                    |                                     |                       | NFR: 111 DAYS REMAININ | IG VE                               | eeal        | Ш     |

9. Select your cloud repository from the Backup repository drop-down list and click the **Map backup** link.

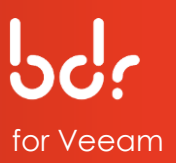

| Job                                            | Backup repository:                                                                                                    |                                 |
|------------------------------------------------|----------------------------------------------------------------------------------------------------|---------------------------------|
| Virtual Machines                               | Cloud repository 1 (Cloud repository)                                                                                                    |                                 |
| Target<br>Data Transfer<br>Schedule<br>Summary | 249.9 GB free of 250.0 GB      Restore points to keep: 7       Keep the following restore points for archival purposes      Weekly backup: 4      Sunday 22:00      Monthly backup: 0      First Sunday of the month      Quarterly backup: 0      First Sunday of the quarter      Yearly backup: 0      First Sunday of the vear | Schedule                        |
|                                                | Read the entire restore point from source backup instead of a Advanced settings include health check and compact schedule, not settings, and automated post-job activity options.                                                                                                    | synthesizing it from increments |

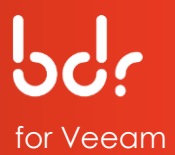

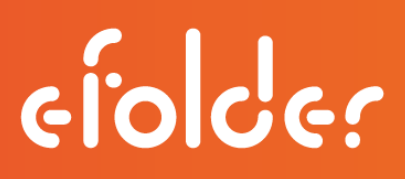

- 10. Select the backup copy job name and click **OK**.
- 11. Then, click **Finish** on the Edit Backup Copy Job page.

|                         | Edit Backup Copy Job [eFo                                                                                               | lder Offsite]                                   | x           |
|-------------------------|----------------------------------------------------------------------------------------------------|-------------------------------------------------|-------------|
| Target<br>Specify       | t<br>the target backup repository, amount of most recent restore<br>a man backup functionality to each the backup files | points to keep, and retention policy for full b | ackups. You |
| Canture Canture         | Select Backup                                                                                                    | ×                                               |             |
| Job                     | 5 - too had a set                                                                                                    | [65]                                            |             |
| Virtual Machines        | ∠ Backup Repositories                                                                                                   |                                                 | Map backup  |
| Target<br>Data Transfer | Cloud repository 1                                                                                                    |                                                 |             |
| Schedule                |                                                                                                    |                                                 | Schedula    |
| Summary                 |                                                                                                    |                                                 |             |
|                         |                                                                                                    | synthesizing it from                            | increments  |
|                         |                                                                                                    | tifications                                     | Advanced    |
|                         |                                                                                                    | Finish                                          | Cancel      |
|                         | • Type in an object name to search for<br>OK                                                                            | Cancel                                          |             |

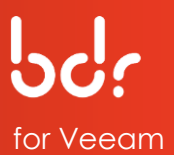

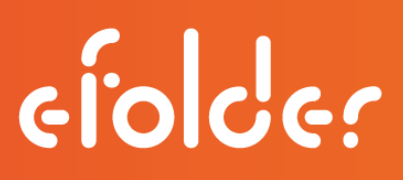

- 12. Click the **Backup & Replication** tab on the left and select the **Jobs** option.
- 13. Select the backup copy job name in the list and click **Disable** to enable the backup copy job.

| Sync Active<br>Now Full<br>Job Control Details                          | Edit                                         |                             |                                             |                                                |                                            |                       |                        |                |   |
|-------------------------------------------------------------------------|----------------------------------------------|-----------------------------|---------------------------------------------|------------------------------------------------|--------------------------------------------|-----------------------|------------------------|----------------|---|
| BACKUP & REPLICATION                                                    | Q Type in an object n                        | ame to search for           |                                             | $\times$                                       |                                            |                       |                        |                |   |
| . Jobs                                                                  | NAME 4                                       | TYPE                        | OBJECTS                                     | STATUS                                         | LAST RESULT                                | NEXT RUN              | TARGET                 |                |   |
| 📲 Backup                                                                | 👸 eFolder Offsite                            | Hyper-V Back                | 1                                           | Stopped                                        | Success                                    | <disabled></disabled> | Cloud repository 1     |                |   |
| Disk (copy)     Disk (imported)     Cloud     Last 24 hours     Success | 4                                            |                             |                                             |                                                |                                            |                       |                        |                |   |
|                                                                         |                                              |                             |                                             |                                                |                                            |                       |                        |                |   |
| BACKUP & REPLICATION                                                    | Duration:<br>Processing rate:<br>Bottleneck: | 0:01:14<br>26 MB/s<br>Proxy | DATA<br>Processed:<br>Read:<br>Transferred: | 261.0 MB (100%)<br>261.0 MB<br>109.1 MB (2.4x) | STATUS<br>Success:<br>Warnings:<br>Errors: | 1<br>0<br>0           | S                      | peed: 13.0 MB/ | Ś |
|                                                                         | NAME STAT                                    | US<br>uccess                | ACTION 🕹<br>😋 Changed blo                   | ck tracking is enabled                         |                                            |                       |                        | DURATION       | 1 |
|                                                                         |                                              |                             | O Processing P                              | FsenseTest                                     |                                            |                       |                        | 0:00:26        |   |
|                                                                         |                                              |                             | Waiting for n                               | ew restore points                              |                                            |                       |                        | 0:00:35        | 1 |
| FILES                                                                   |                                              |                             | Vivariang for ti                            | disabled by user LAPSU                         | 3\Administrator                            |                       |                        | 0:01:01        |   |
| Par HISTORY                                                             |                                              |                             | I load Source                               | 76% > Proxy 99% > Ne                           | twork 25% > Tarne                          | e 1%                  |                        |                | - |
| Ligt matory                                                             |                                              |                             | Primary bottl                               | eneck: Proxy                                   |                                            |                       |                        |                |   |
|                                                                         | »<br>•                                       |                             | O Job finished                              | at 4/8/2016 7:06:39 PM                         |                                            |                       |                        |                |   |
| LIOR SELECTED                                                           |                                              |                             |                                             |                                                | CONNECTED TO                               | LOCALHOST             | NED-111 DAVE DEMAINING | IVEEA          | m |

14. Click **Sync Now** on the menu bar.

| BACKUP C                                                                           | COPY TOOLS                      |                    |                                                                                                    | VEEAM BACKUP AND F                                        | REPLICATION          |                           |                         |                    | ×<br>?     |
|------------------------------------------------------------------------------------|---------------------------------|--------------------|----------------------------------------------------------------------------------------------------|-----------------------------------------------------------|----------------------|---------------------------|-------------------------|--------------------|------------|
| Sync Active Full<br>Job Control Details                                            | it Disable Clone Delete<br>Edit |                    |                                                                                                    |                                                           |                      |                           |                         |                    |            |
| BACKUP & REPLICATION                                                               | Q Type in an object             | name to search for |                                                                                                    | ×                                                         |                      |                           |                         |                    |            |
| ⊿ ∰s Jobs                                                                          | NAME 4                          | TYPE               | OBJECTS                                                                                                    | STATUS                                                    | LAST RESULT          | NEXT RUN                  | TARGET                  |                    |            |
| 4号 Backup                                                                          | 🔅 eFolder Offsite               | Hyper-V Back       | 1                                                                                                    | Idle                                                      |                      | <continuous></continuous> | Seed Repo               |                    |            |
| Backups     Disk     Disk     Disk     Disk     Disk     Disk     Disk     Success |                                 |                    |                                                                                                    |                                                           |                      |                           |                         |                    |            |
|                                                                                    | <                               |                    |                                                                                                    | III 10                                                    | 196                  |                           |                         | 1.05               | ><br>1 VMs |
|                                                                                    |                                 |                    |                                                                                                    |                                                           |                      |                           |                         |                    |            |
|                                                                                    | SUMMARY                         |                    | DATA                                                                                                    |                                                           | STATUS               |                           | THROUGHPUT (LAST 5 MIN) |                    |            |
| BACKUP & REPLICATION                                                               | Duration:                       | 0:01:14            | Processed:                                                                                                    | 261.0 MB (100%)                                           | Success:             | 1                         |                         |                    |            |
|                                                                                    | Bottleneck:                     | 26 MB/s<br>Source  | Kead:<br>Transferred:                                                                                                    | 109.1 MB (2.4x)                                           | Warnings:<br>Errors: | 0                         |                         | Speed: 0.0 KB/     | /s         |
|                                                                                    | NAME STAT                       | US<br>uccess       | ACTION ↓<br>Backup file w<br>NM size: 452                                                                                                    | nil be encrypted<br>0 MB                                  |                      |                           |                         | DURATION           | N ^        |
|                                                                                    |                                 |                    | Changed blo<br>Processing P<br>Waiting for n                                                                                                    | ck tracking is enabled<br>FsenseTest<br>ew restore points |                      |                           |                         | 0:00:25<br>0:00:36 | =          |
| 1 IOR SELECTED                                                                     |                                 |                    | (IF) Waiting for the second second | he new copy interval                                      | CONNECTED TO         | LOCALHOST                 | NER: 116 DAYS REMAINING | 0:00:24            | am         |

Your backups are now synchronized to the eFolder cloud storage!

If you have any problems during this procedure or notice errors in the log file, please call eFolder Technical Support at **678-373-0109/1-800-352-0248** or submit questions to

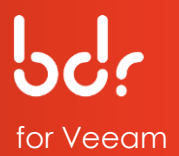

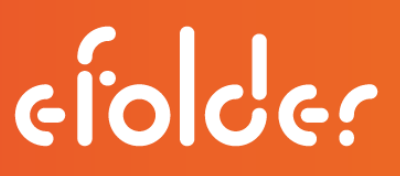

VeeamSupport@eFolder.net.

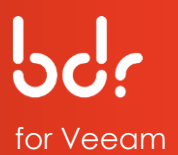

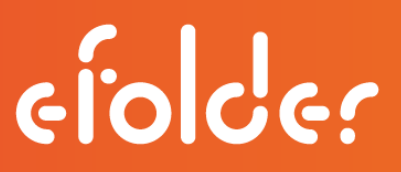

## **VEEAM BACKUP & REPLICATION GUIDE**

Refer to the following sections in the Veeam Backup & Replication Guide to perform various tasks on your eFolder BDR for Veeam: <u>http://www.veeam.com/documentation-guides-datasheets.html</u>

CLOUD REPOSITORY Limitations Backup, Backup Copy, and Restore File Operations

DATA ENCRYPTION AND THROTTLING Console Versions

MANAGING USER ACCOUNTS and DATA Disabling and Enabling User Accounts Deleting User Accounts Quotas Using Cloud Repositories Creating Backup Jobs Creating Backup Copy Jobs Performing Full VM Restore Restoring VM Files Restoring VM Files Restoring VM Guest OS Files Copying Backups from Cloud Repositories Managing Backups Removing from Backups Removing from Disks

If you need support for any of these topics or general questions, contact eFolder Technical Support at **678-373-0109/1-800-352-0248** or submit questions to <u>VeeamSupport@eFolder.net</u>.

For known problem resolutions, open a browser and navigate to:

Veeam Support: https://www.veeam.com/support.html

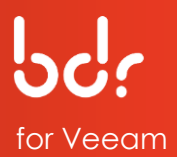

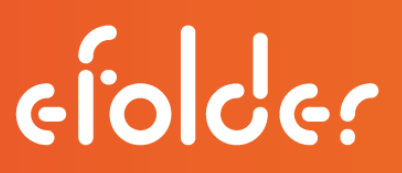

### **FREQUENTLY ASKED QUESTIONS**

#### What kind of licensing do I need?

The local Veeam licensing can be anything. Veeam V8 has Cloud Connect built-in and can replicate to our cloud service.

#### What is the connectivity like?

Our cloud service has several dedicated 10-gigabit Internet connections that are redundantly routed using route-optimized BGP. We do not throttle incoming or outgoing bandwidth in any way. As fast as you can send the data to us, we can receive it.

#### Can I choose which VMs will replicate?

You can choose the VMs that will replicate to our cloud. Keep your local Veeam backup job and create a separate backup copy (new type of job in V8) that efficiently pushes the data for only those VMs you want in our cloud to our cloud.

#### How secure is this service?

The data is client-side encrypted and stored encrypted in our cloud.

#### Can I push data from multiple clients to a single cloud connect instance in our cloud?

The cloud connect server is multi-tenant, so you can send data from multiple clients to the same cloud connect instance in the eFolder cloud.

#### Can the local backups and the remote backups run on different schedules?

The backup copy job can run on a different schedule than the local backup job. For example, it is possible to run the backup copy job only once per day. It efficiently transmits the equivalent of one recovery point per day to our cloud, instead of all recovery points. Also, you can transmit all recovery points.